# Mag 9 System

Manual

# **Underground Magnetics**

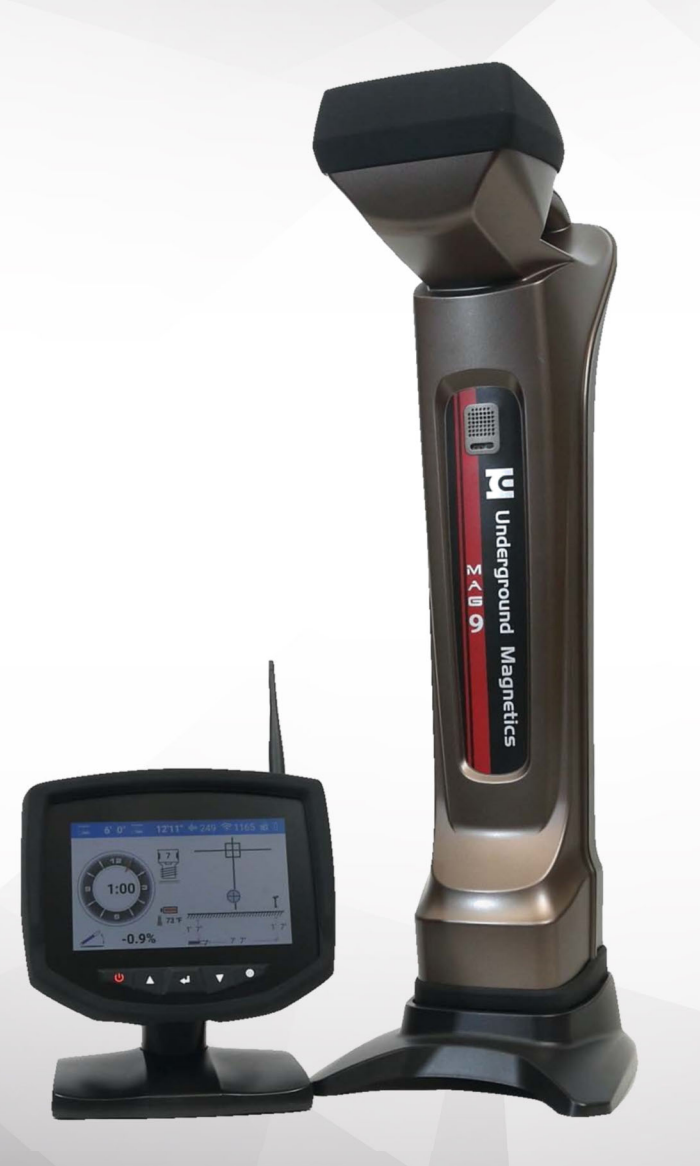

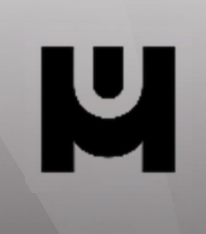

www.UMagHDD.com

### Table of Contents

#### Underground Magnetics

| 1: Introduction page                                | 6  |
|-----------------------------------------------------|----|
| 2: Caution mage                                     | 7  |
| 3. FCC and CE Compliance page                       | 8  |
| 4: Manual Tips······page                            | 9  |
| 5: Quick Start ······ page 1                        | 10 |
| 6: System Highlights ······ page 1                  | 12 |
| 7: Receiver ······ page 1                           | 13 |
| 7.1:Specifications ······ page 1                    | 13 |
| 7.2: Receiver Operation ······ page 1               | 13 |
| 7.2.1: Measured Depth vs. Relative Depth page 1     | 14 |
| 7.3: Icons ······ page 1                            | 15 |
| 7.3.1: Main Page Icons ······ page 1                | 15 |
| 7.3.2: Secondary Page Icons ······                  | 17 |
| 7.3.3: Transmitter Information: ······              | 18 |
| 7.3.4: Calibration & Depth Forecasting Icons page 1 | 19 |
| 7.3.5: Setup Page Icons ······ page 1               | 19 |
| 7.4:Calibration······ page 2                        | 20 |
| 7.4.1: Depth Calibration mage 2                     | 20 |
| 7.4.2: Roll Calibration ······ page 2               | 21 |
| 7.5: Operation ······ page 2                        | 22 |
| 7.5.1: Depth Forecast ······ page 2                 | 22 |
| 7.5.2: Transmitter Lock/Unlock······                | 23 |
| 7.5.3: Transmitter Settings ······                  | 24 |
| 7.5.4: Receiver Settings ······ page 2              | 25 |
| 7.5.5: Radio Channel Selection ······               | 27 |
| 7.5.6: Receiver and Display Pairing page 2          | 28 |
|                                                     |    |

### Table of Contents

|    | 1.5.1: Pitch Unit Selection              | ··· page 29 |
|----|------------------------------------------|-------------|
|    | 7.5.8: Distance Unit Selection           | ··· page 30 |
|    | 7.5.9: Time Setting ······               | ···page 31  |
|    | 7.5.10: Manual System Lock/Unlock ······ | ··· page 32 |
|    | 7.5.11: Ball Speed Control ······        | ··· page 33 |
|    | 7.5.12: Depth Speed Adjustment           | ··· page 34 |
|    | 7.6: Receiver Maintenance ······         | ··· page 35 |
| 8: | : Display ·····                          | ··· page 36 |
|    | 8.1: Display Specifications              | ··· page 36 |
|    | 8.2: Display Operations ······           | ··· page 36 |
|    | 8.3: Display Icons                       | ··· page 37 |
|    | 8.3.1: Main Page Icons ······            | ··· page 37 |
|    | 8.4: Down Hole Frequency Change          | ··· page 39 |
|    | 8.5: Radio Telemetry Channel Selection   | ··· page 41 |
|    | 8.6: Receiver & Display Pairing          | ··· page 42 |
|    | 8.7: Brightness Adjustment               | ··· page 43 |
|    | 8.8: Bore Log                            | ··· page 44 |
|    | 8.8.1: Job Management ······             | ··· page 44 |
|    | 8.8.2: Creating a New Job Profile        | ··· page 44 |
|    | 8.8.3: Setting the Rod Lengths           | ··· page 45 |
|    | 8.8.4: Data Logging ·····                | ··· page 46 |
|    | 8.8.5: Bore Profile                      | ·· page 47  |
|    | 8.8.6: Data Point Information Screen     | ··· page 47 |
|    | 8.8.7: Generating Reports ······         | ··· page 48 |
|    | <b>U</b>                                 |             |

Underground Magnetics

# Table of Contents

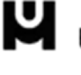

Underground Magnetics

| 8.9: Device Management ······p       | age 49  |
|--------------------------------------|---------|
| 8.9.1: Automatic Receiver Unlock     | age 50  |
| 8.9.2: Automatic Transmitter Unlock  | age 51  |
| 8.10: Display Settings ······p       | age 52  |
| 8.11: Help                           | age 53  |
| 8.12: Display Maintenance ·····p     | age 54  |
| 9: Transmitter ······p               | age 55  |
| 9.1: Introduction ······p            | age 55  |
| 9.2: Specifications ·····page        | e 56-59 |
| 9.3: Digital Information ·····p      | age 60  |
| 10: Locating Methods ······p         | age 61  |
| 10.1: Three Point Locating ······p   | age 61  |
| 10.1.1: The Basics ······p           | age 61  |
| 10.1.2: Find the Transmitter         | age 64  |
| 10.1.3: Tracking on the Fly: ······p | age 67  |
| 10.1.4: Bore-To ······p              | age 68  |
| 11: Battery and Charger ······p      | age 69  |
| 12: Warranty ······p                 | bage 70 |

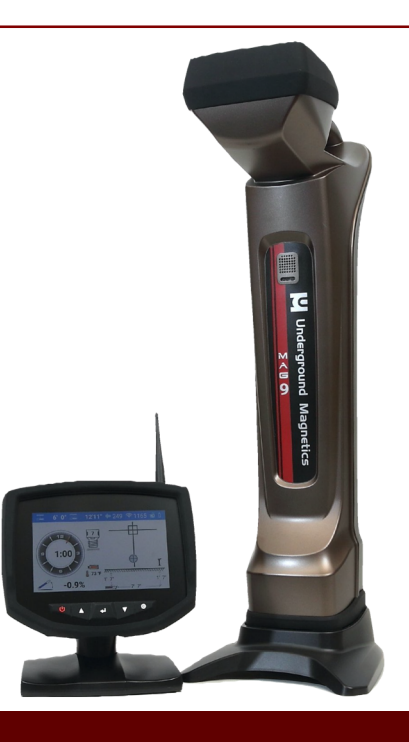

# MAG 9 SYSTEM

This locating system also offers four channel license free radio telemetries between the receiver and remote display. The user can easily "pair" any two receivers and displays so that communications between the "pair" will not be interfered by other "pairs".

This manual is intended to provide information and instructions on how to use this locating system properly. Underground Magnetics Inc. (UM) reserves the right to improve the locating system and the Operator's Manual at any time without notice.

# 1: Introduction

### TRANSMITTER

The Transmitter (sometimes referred to as a Sonde or Beacon) sends digital information of the transmitters pitch, roll, temperature and battery status through an FM modulated RF signal.

### RECEIVER

The Receiver receives this information and uses RF Signal to identify the transmitter's status and location.

### DISPLAY

The Display— the Receiver transmits the locating information to the remote display through a radio telemetry system.

A horizontal directional drilling machine operator can use the information from the display to the guide the drill head to the desired location.

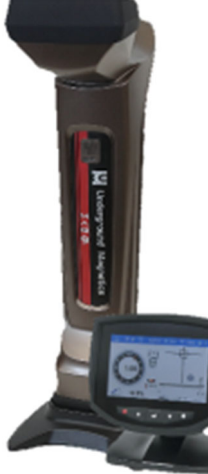

# 2: Caution

١

The operator must understand safety procedures and correct operation methods before operating the HDD and the locating system.

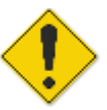

HDD machines can cause property damage and personal injury upon striking underground power lines, gas lines, phone lines, television cables, fiber optic cables, or sewage lines. Make sure to confirm by uncovering and marking all underground utilities before crossing.

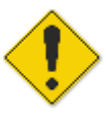

Do not use the locating system near flammable or explosive substances.

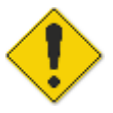

Wear proper personal protective equipment including steel-toed boots, safety gloves, helmets, reflective vests, and safety goggles.

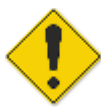

Obey all local safety regulations.

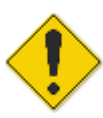

This locating system is only a tool to assist the operator to locate the drill head. It is the operator, not the Mag locating system that is responsible for identifying the drill head location. UM is not responsible for any damage or loss caused by using the Mag system. Operators should operate the Mag system according to the manual.

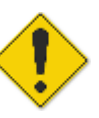

If there are any questions, please contact UM at support@undergroundmagnetics.com or call customer service at (515) 505-0960

# 3: FCC and CE

This device complies with Part 15 of the FSS Rules. Operation is subject to the following two conditions:

- This device may not cause harmful interference, and
- This device must accept any interference received ,including interference that may cause undesired operation.

Changes or modifications not expressly approved by Underground Magnetics Inc. will void the user's authority to operate equipment.

**Note:** This product has been tested and found to comply with the limits for a Class B digital device, pursuant to Part 15 of the FCC Rules. These limits are designed to provide reasonable protection against harmful interference in a residential installation. This product generates, uses and can radiate radio frequency energy, and if not installed and used in accordance with the instructions, may cause harmful interference to radio communications. However, there is no guarantee that interference will not occur in a particular installation. If this product does cause harmful interference to radio or television reception, which can be determined by turning the equipment off and on, the user is encouraged to try to correct the interference by one or more of the following measures:

- · Reorient or relocate the receiving antenna .
- Increase the separation between the equipment and the receiver.
- Connect the equipment into an outlet on a circuit different from that to which the receiver is connected.
- Consult the dealer or an experienced radio/TV technician for help.

This system is classified as Class 2 radio equipment per the R & TTE Directive and may not be legal to operate or require a license to operate in some countries. The list of restrictions and the required declarations of conformity are available in the "resources" section of the UM website.

# 4: Tips for Reading this Manual

Here are some points to keep in mind as you read through the Mag 9 Operator's Manual.

### Page References

This question mark and textbox will tell you the page in the Operator's Manual where you can find more detailed information on the corresponding topic.

The following two pages contain a short preface. This will be a quick introduction to the steps in which you will most likely use your Mag System. It will also contain page references for the later sections of the manual that contain more detailed information for the corresponding steps.

The rest of the manual will contain detailed sections that follow the order of the Mag 9 Receiver and the Mag 9 menu screens

It is recommended to read the entire Operator's Manual before use.

Throughout this manual there will be scannable QR codes that link to our training videos. Be sure to check those out for additional details!

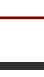

Page X

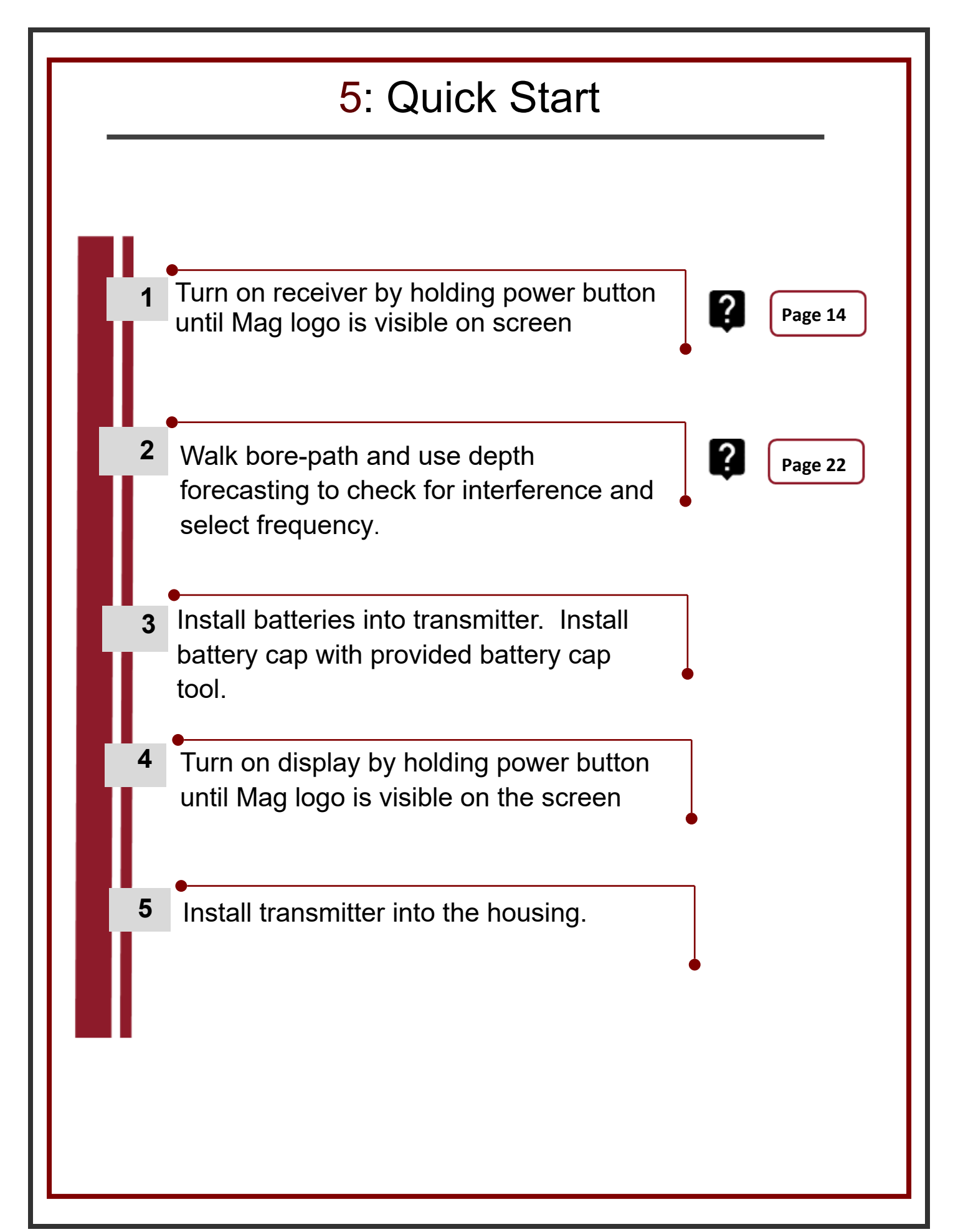

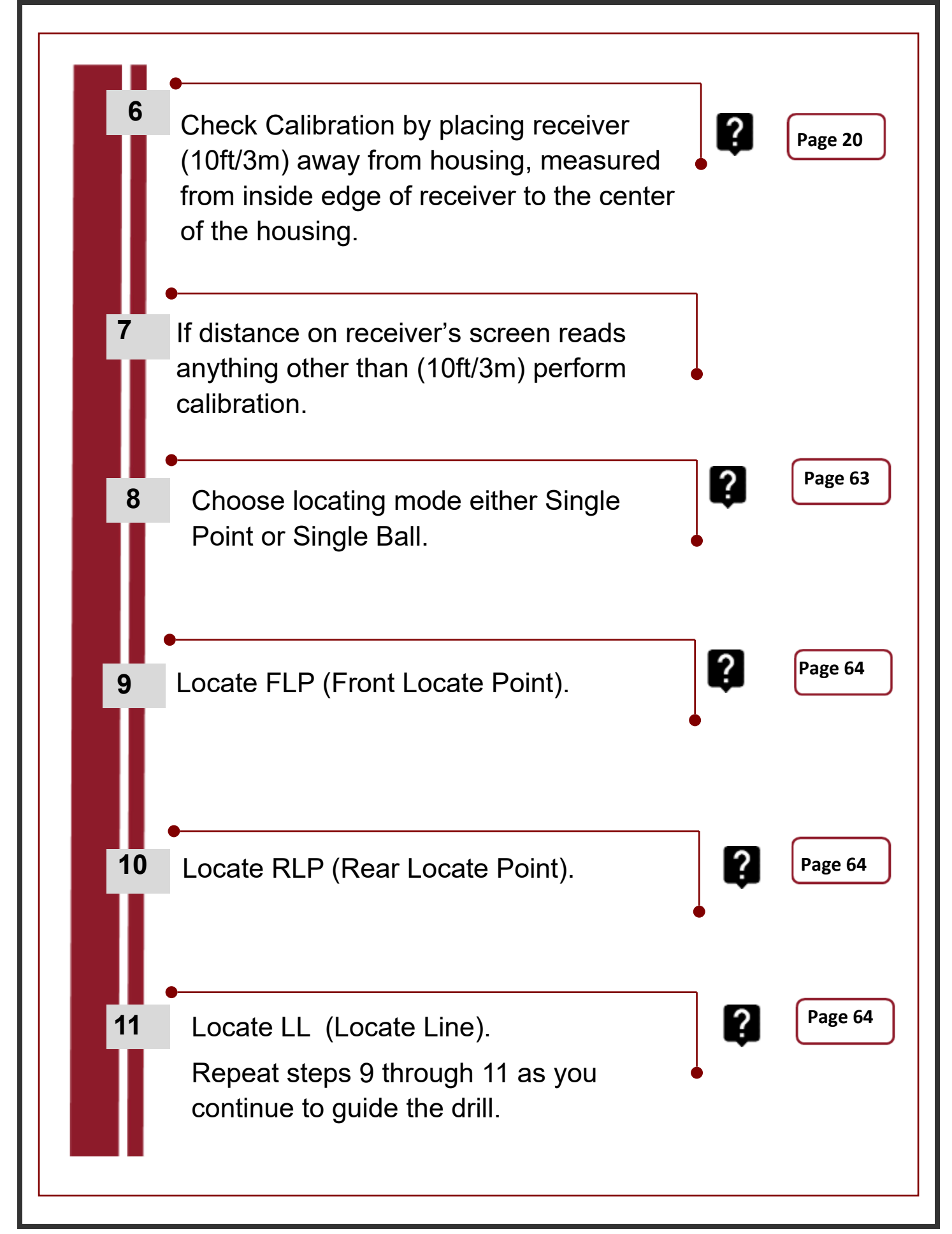

# 6: System Highlights

### Mag 9 System

High Precision and high anti-interference Faraday shield 3D antenna structure.

High-performance DSP

Dual locating system, functioning as two receivers independently tracking to provide better accuracy and reliability

Locating Method—choose Single Point or Single Ball Mode

Display features 7" color touch screen

Display features a Built-in Data Logging System

**Receiver : Mag 9** 

**Display : Mag 9** 

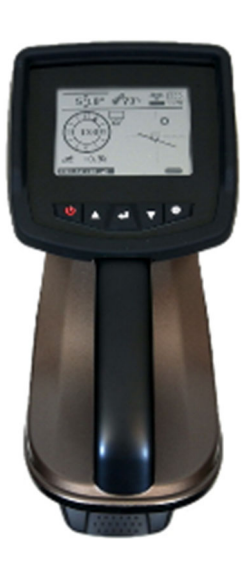

#### Mag 9 Transmitters:

| ECHO 110 | ECHO 90   | ECHO 70    |
|----------|-----------|------------|
| ECHO 60  | ECHO 50XF | ECHO 50X   |
| ECHO 50  | ECHO ST   | ECHO XMINI |

# 7: Receiver

### 7.1: Specifications

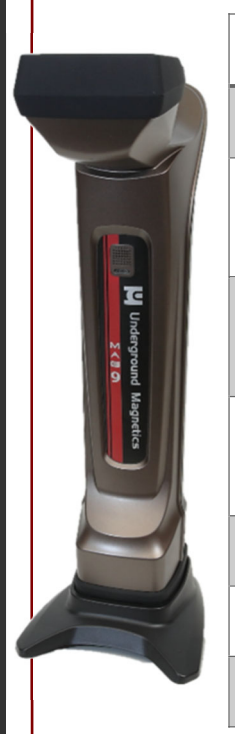

| 16 System frequencies | .325kHz – 41kHz                                  |
|-----------------------|--------------------------------------------------|
| Water resistant       | IP65                                             |
| Temperature range     | -4° to 140°F (-20° to 60°c)                      |
| Telemetry             | 4 radio channels with range up to 3000ft (900m)* |
| Rechargeable lithium  | 12.5V                                            |
| battery               |                                                  |
| Battery life          | Up to 50 hours                                   |
| Dimensions            | 29" x 9" x 13" (73.5cm x 23cm x 33cm)            |
| Weight                | 8.5 lbs (3.85 kg)                                |

### 7.2: Receiver Operation

| $\bigcirc$ | Power key:   | *           | Press and hold to turn on or off.                                                                                                    |
|------------|--------------|-------------|----------------------------------------------------------------------------------------------------|
| 0          | Up key:      | *           | In the menu, move to previous cursor selection.<br>From main page, tap to switch between relative<br>depth and measured depth. <b>See page 14</b> |
| V          | Down key:    | *           | In the menu, tap to move to next cursor selection.<br>From main page, tap to record Bore data.<br>See page 43                                     |
| 0          | Confirm key: | *<br>*<br>* | Tap to confirm cursor selection.<br>Press and hold to enter secondary page.<br>Tap from main page to enter Bore-To mode.                          |
| 0          | Setup key:   | *           | Tap to enter calibration page/return to main page.<br>Press and hold to enter the menu screen.                                                    |
|            |              |             | * With optional Yagi Antenna                                                                                                    |

#### 7: Receiver 7.2.1: Measured Depth vs. Relative Depth 5" **Ø**73°F 250 250 **ℰ**73℉ 2' 1066 893 9:30)3 9:30)3 +15.4% +15.4% ((())) ()) ECH050X 19K ECH050X 19K

1. From the main locating screen, tap 🚺 to switch between Measured Depth and Relative Depth as highlighted above.

This feature is only available when recording Bore-Log data

### See Page 43 for Bore-Log instructions

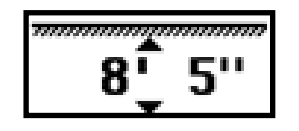

 Measured Depth - This is the measured distance between the locator and the transmitter located inside the drill head.

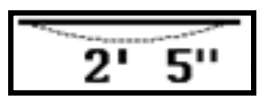

- Relative Depth This information is measured based on the pitch of the transmitter/housing.
- This measurement is the depth of the transmitter/ housing in relation to the starting point of the bore.

In this example, the transmitter is 2'5" deep in relation to where the first data point was recorded at the start of the bore.

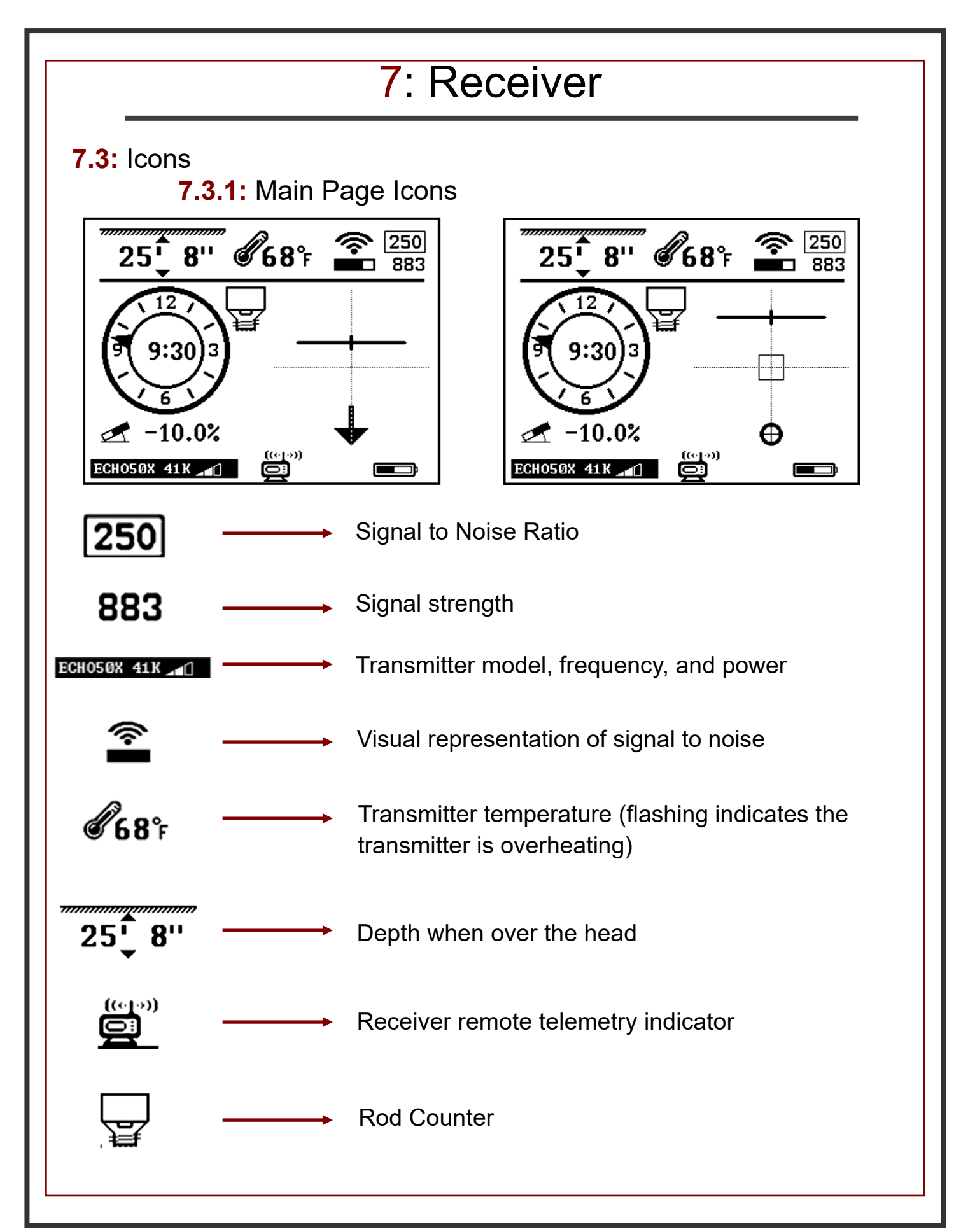

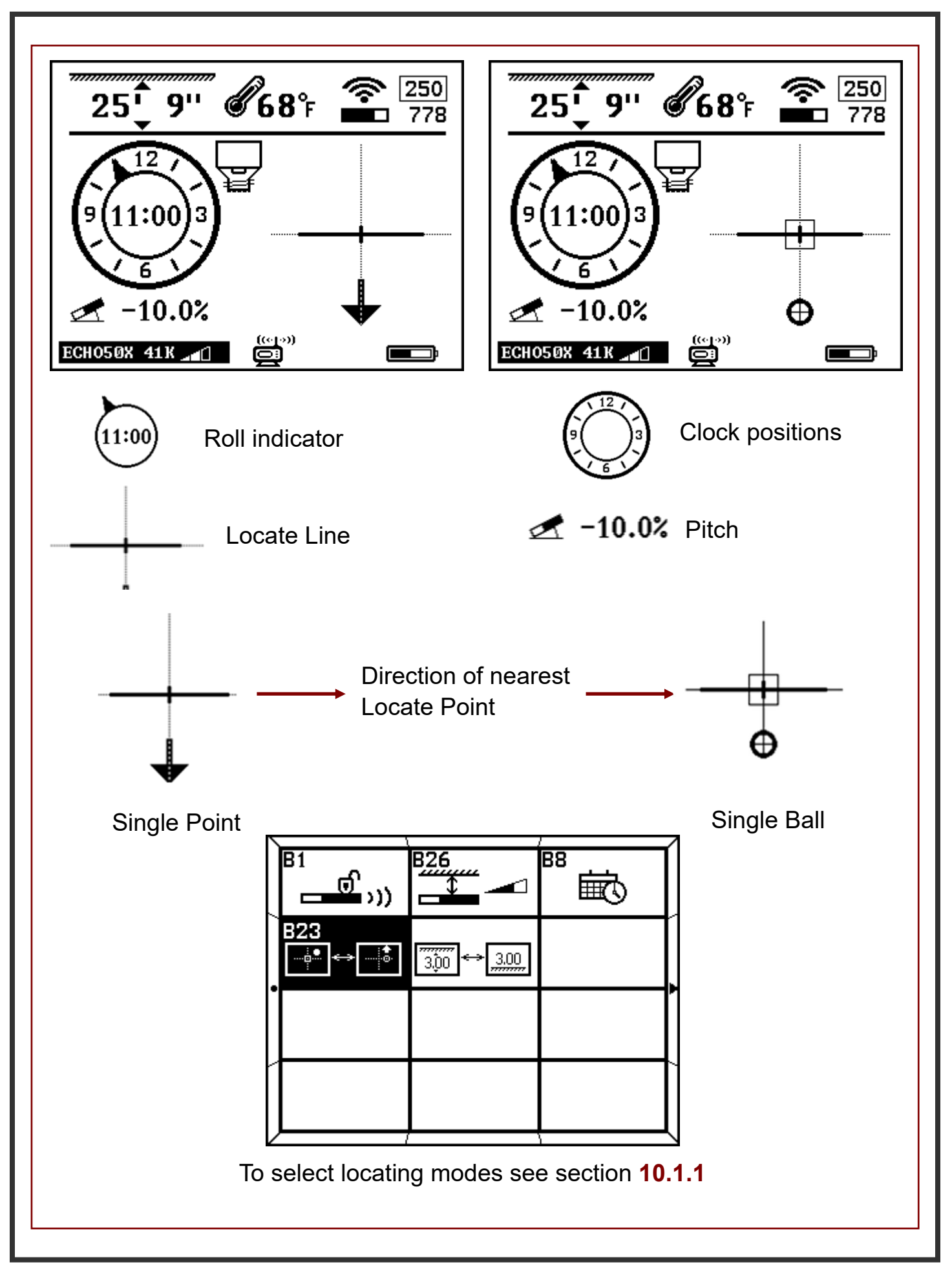

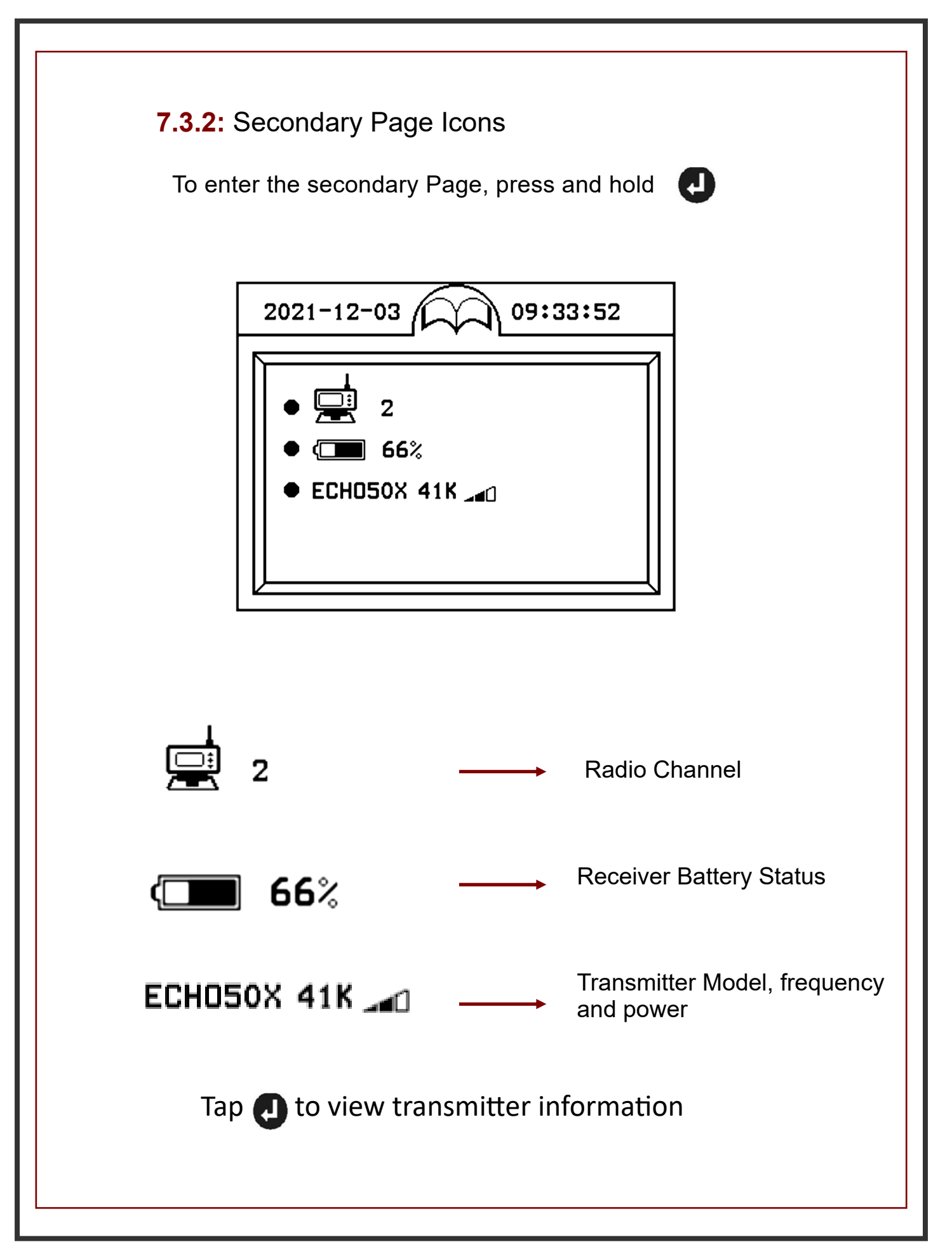

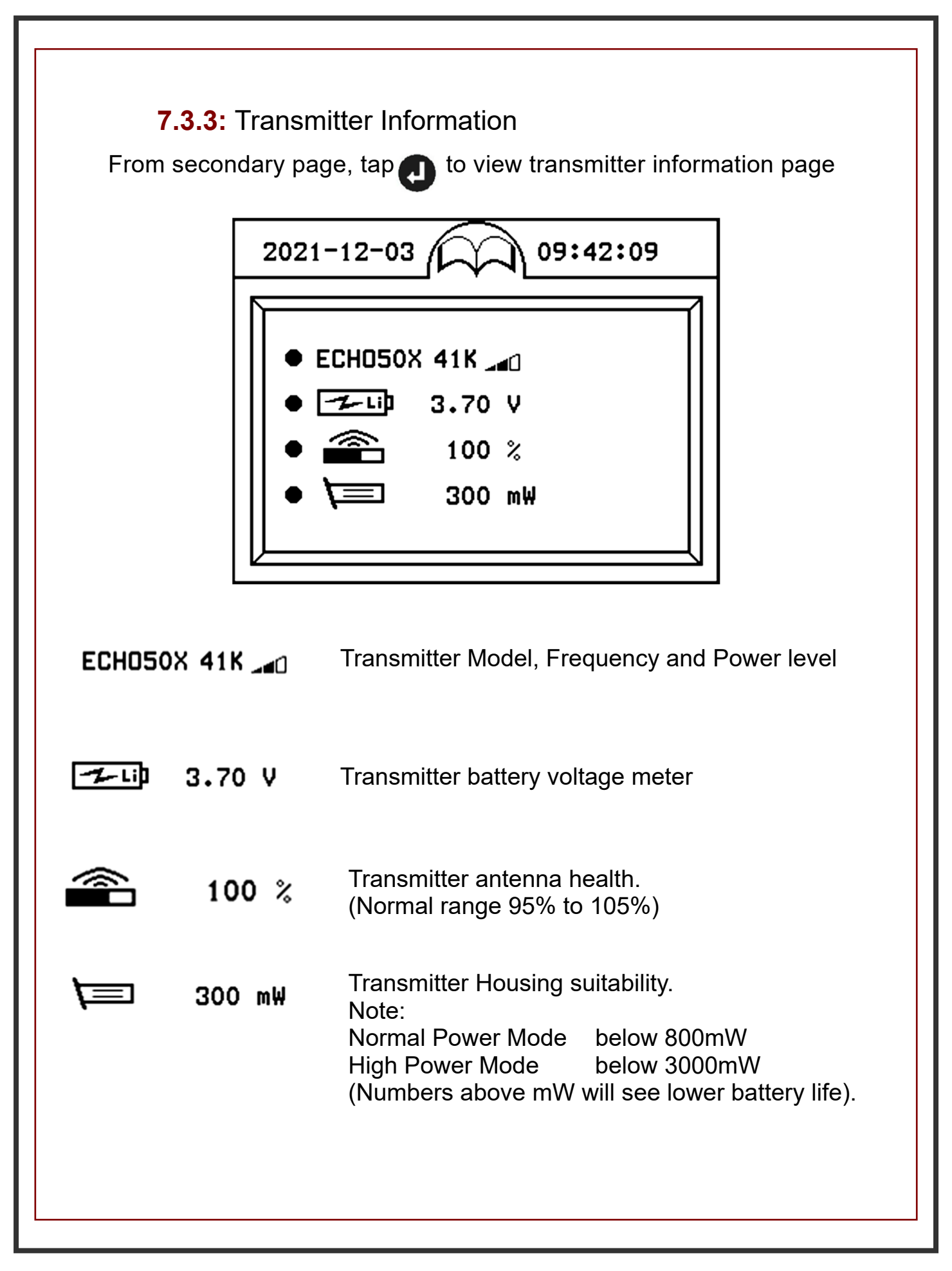

#### 7.3.4: Calibration and Depth Forecast Page Icons

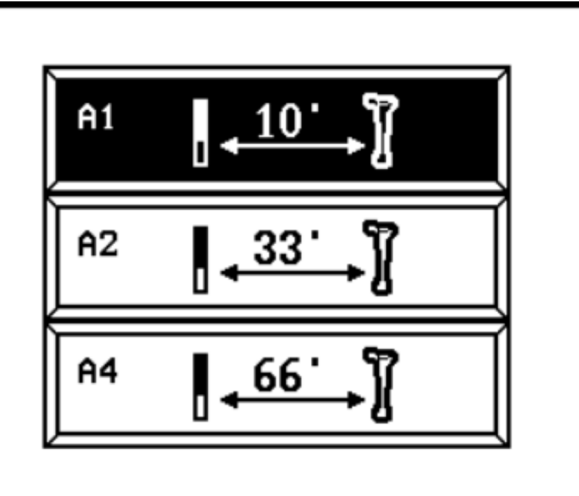

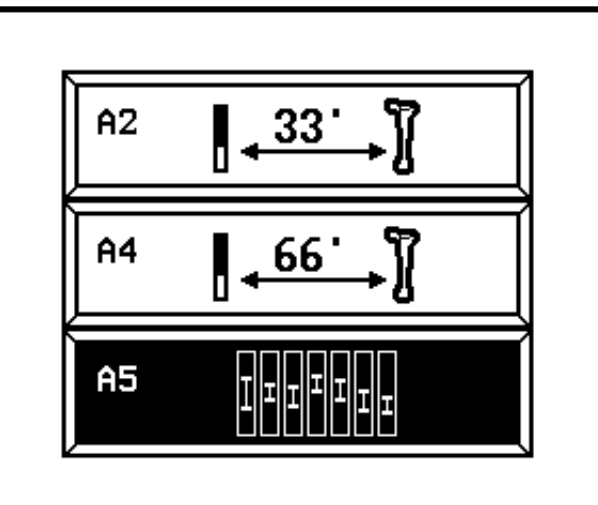

- A1: 10ft calibration
- A4: 66ft calibration
  - 7.3.5: Setup Page Icons B1:
- B2: B2 **B**3 B16 **10** .)) **~**...) B3: B4: B5 B6 B4 ₩₩ ۲ٍ «گ B5: <sup>₿7</sup> °℃% B10 B13 B6: ft 💭 m -0 B7: B11 B20 B9 <u>(</u>)) 0 1 B8: ⓓ B9: **B**8 **B**1 B26 <del>رر ام</del> B23 3 3.00 3.00

- A2: 33ft calibration
- A5: Depth Forecast

Transmitter lock/unlock

- Transmitter settings
- Receiver settings
- Radio channel selection
- Receiver and Display pairing
- **Roll** calibration
- Pitch and unit selection
- Time setting
- System lock/unlock
- B10: Visibility control
- B11: System information
- B13: Distance and unit selection
- B16: Speed Control
- B20: Transmitter Information
- B23: Locating Mode
- B26: Depth Speed

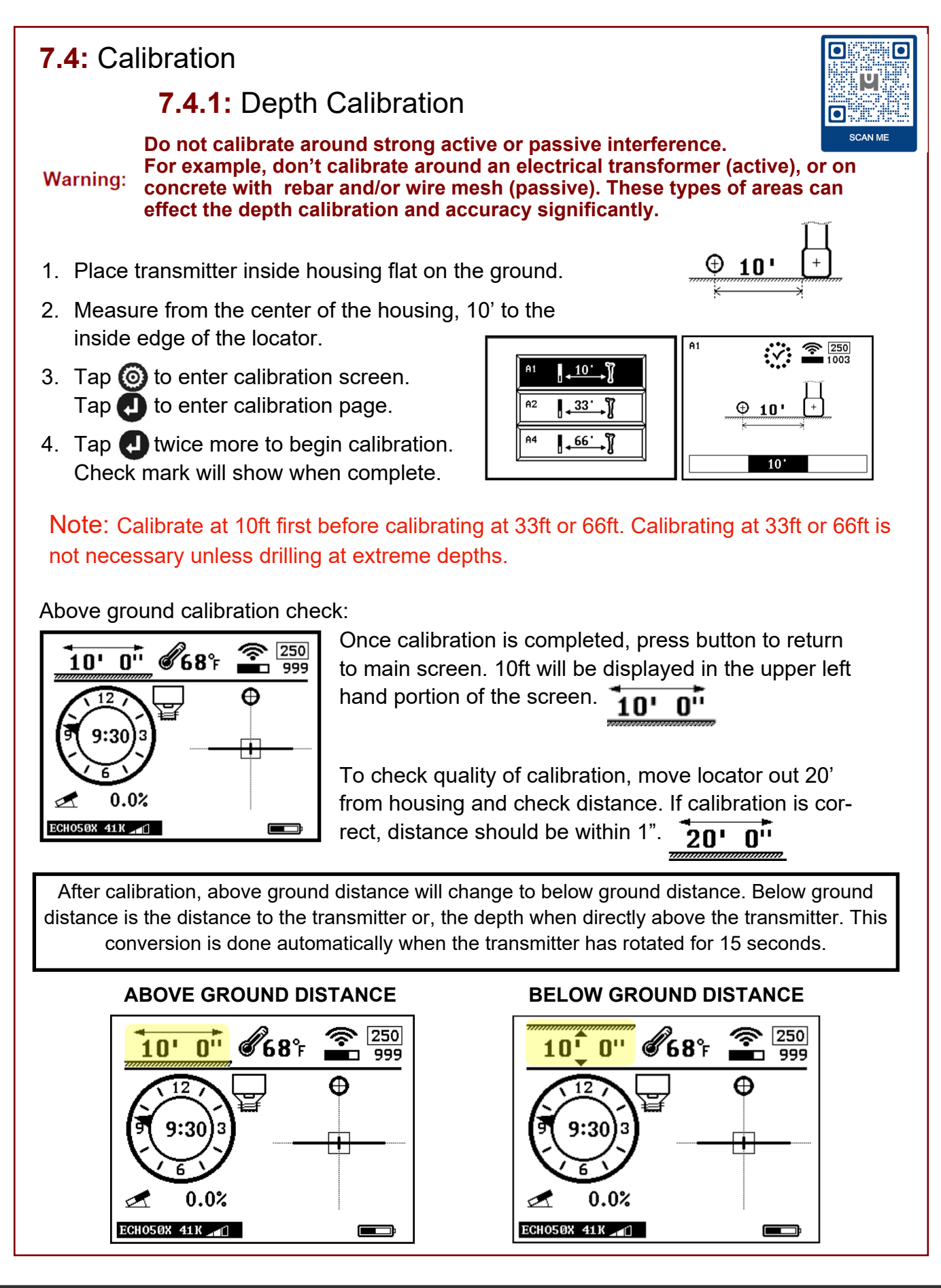

#### 7.4.2: Roll Calibration

 Place transmitter housing in a 12 o'clock position.

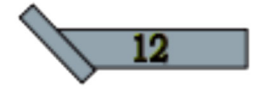

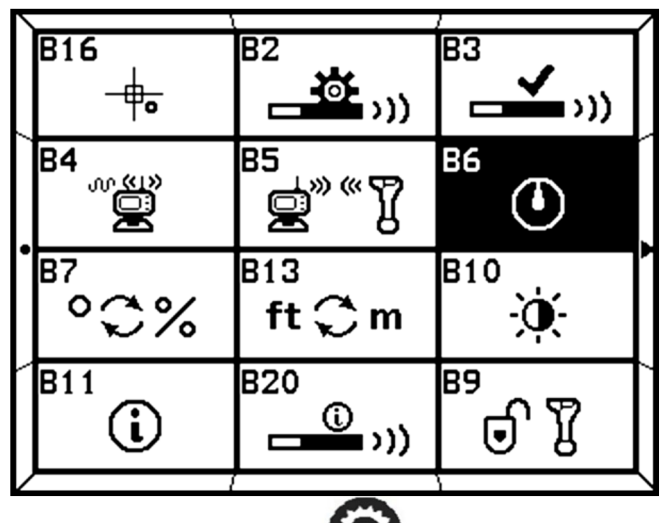

Press and hold (2) to enter Setup page and tap (1) to Select B6 icon.

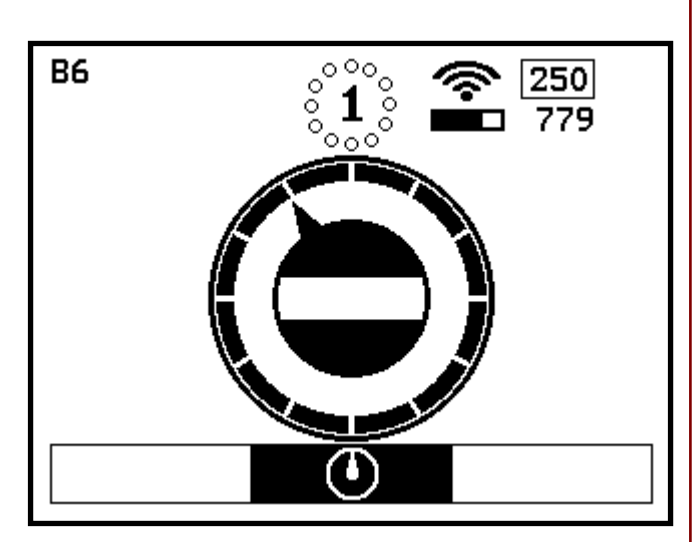

Tap to enter Roll Calibration Page and tap or until the arrow is in the 12 o'clock position, Tap twice to start roll calibration and wait for calibration to complete.

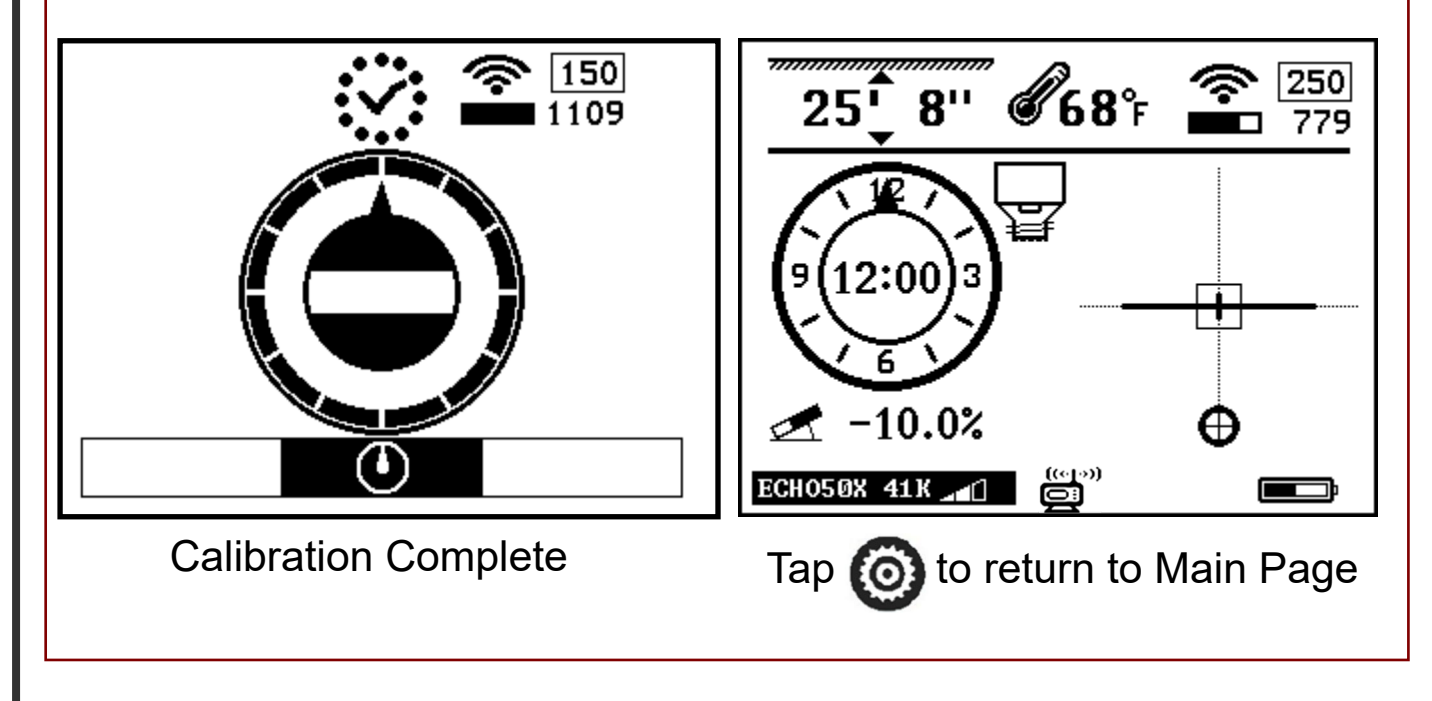

#### 7.5: Operation

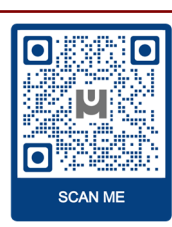

#### 7.5.1: Depth Forecast during Pre-Bore Walk

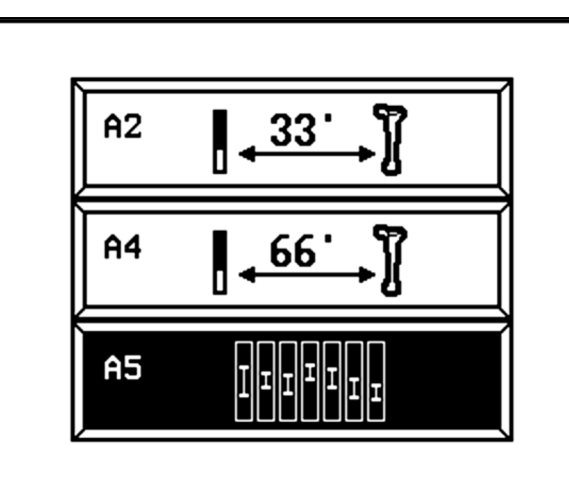

Tap (a) to enter calibration page and tap (b) to select A5 icon.

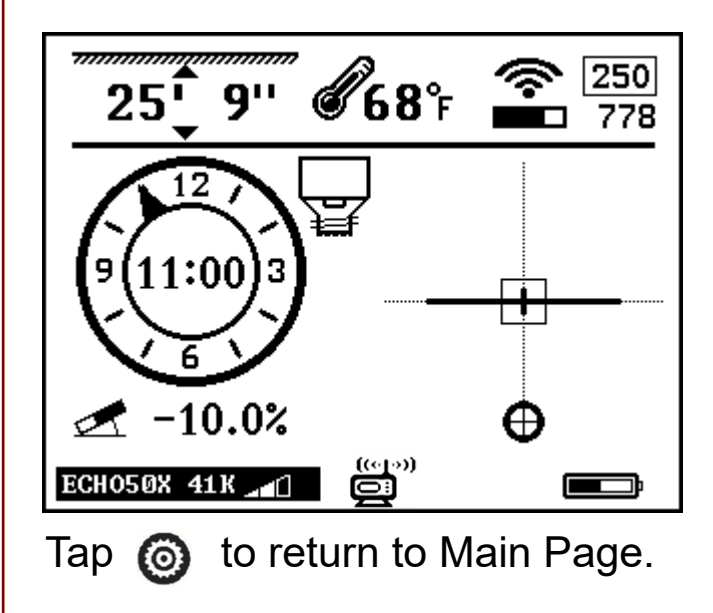

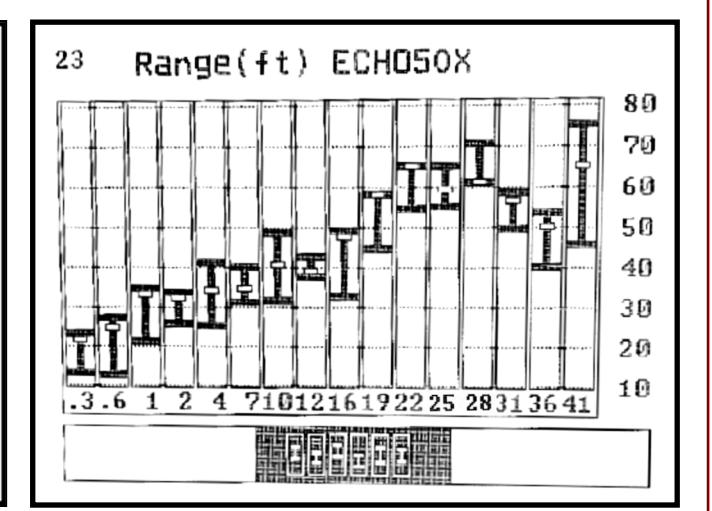

Tap 🕑 to enter the Depth Forecast page. On the Y-axis is a list of various depth measurements. The X-axis shows the available frequencies. The indicator at the bottom will now cycle through each available frequency and provide potential best and worse-case depth scenarios based on the surrounding interference.

Note: The best-case depth forecast value is a conservative value and will be the main value used when determining interference.

#### 7.5.2: Transmitter Lock/Unlock - See page 49 For auto unlock

(Process must be started within 10 minutes after the batteries have been placed in the transmitter)

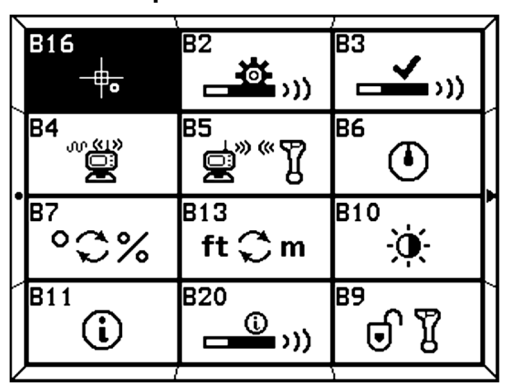

1. Press and hold **(a)** to enter Setup Page.

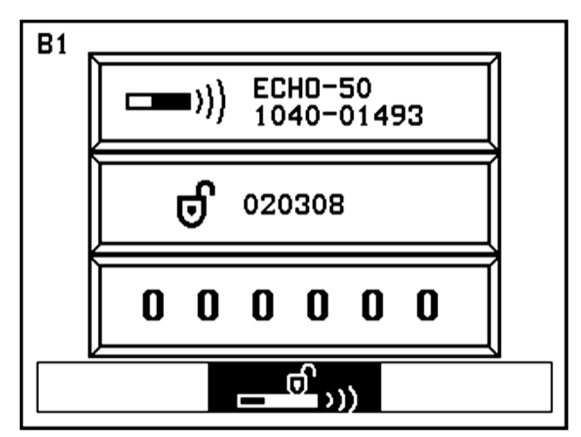

3. **1040-01493** is the transmitter identification number and **020308** is the prompt code in the diagram. Send the transmitter identification number and the prompt code to the dealer.

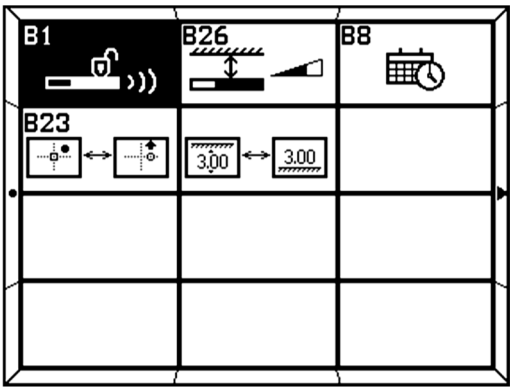

2. Tap () to scroll through the page options until B1 is

highlighted. Then tap 🕗 to enter Transmitter Lock/Unlock Page.

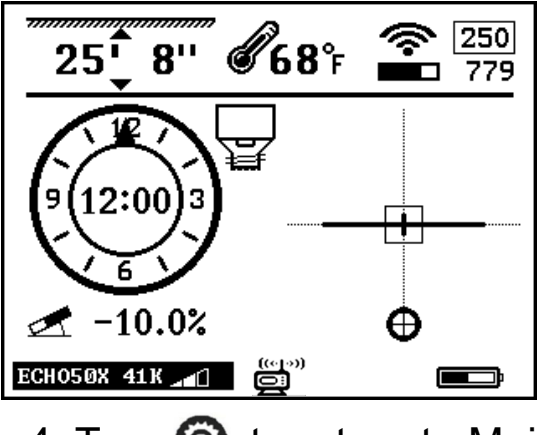

4. Tap (i) to return to Main Page.

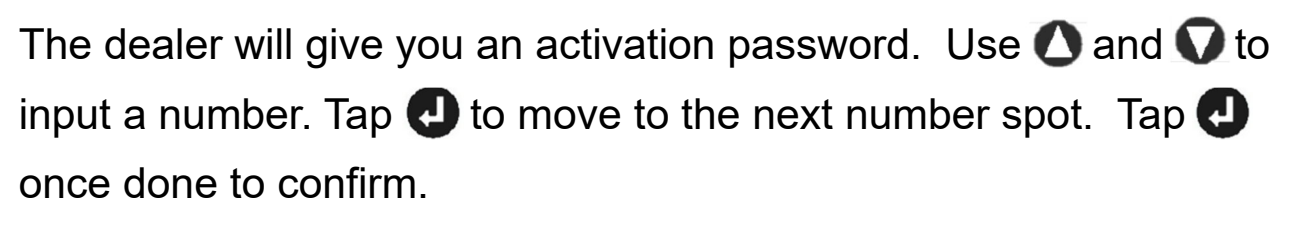

### 7.5.3: Transmitter Settings

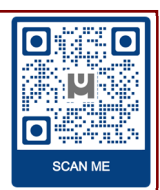

(Process must be started within 60 minutes after the batteries have been placed in the transmitter)

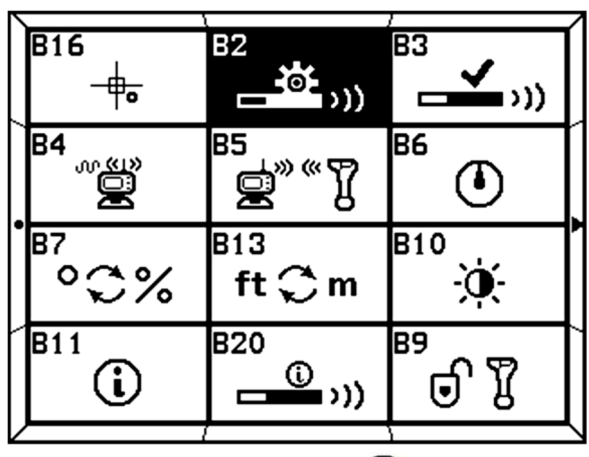

1. Press and hold (a) to enter Setup Page and tap (b) to select B2 icon.

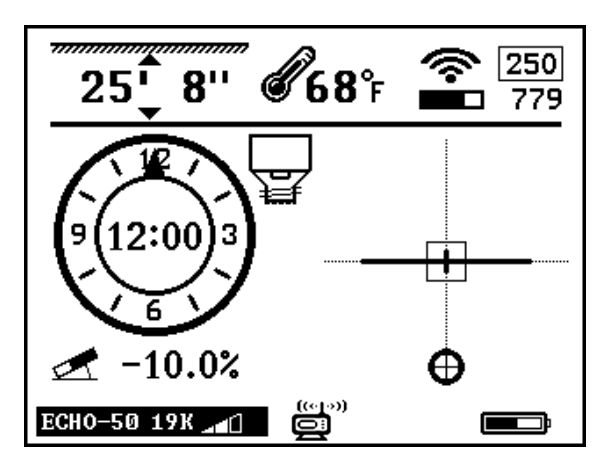

3. Tap 🎯 to return to Main Page.

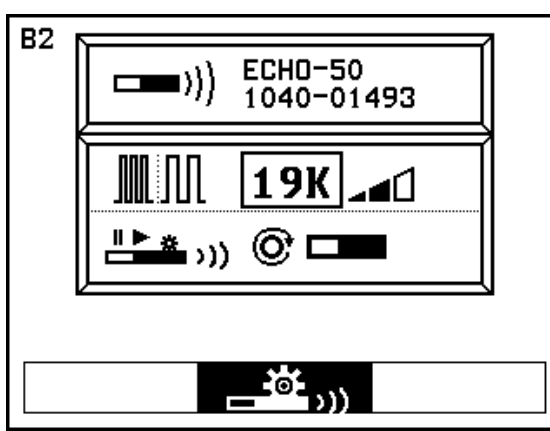

2. Tap 🕑 to enter Transmitter Settings Page. The receiver and Echo transmitter will automatically pair. Then tap 🛆 or 🗸 and 🕑 to select frequency and power level. Tap 🛆 to highlight Wake Up Mode and tap 🕑 to enter. Then tap 🖉 or 🖓 to select desired mode as described below.

 Instant (rotate the transmitter 4 degrees or change the pitch by 1 degree)
 360 degrees

(rotate the transmitter a full 360° several times)

**X**► Always on

#### 7.5.4: Receiver Settings

This sets the Receiver to look for what type of transmitter and at what frequency.

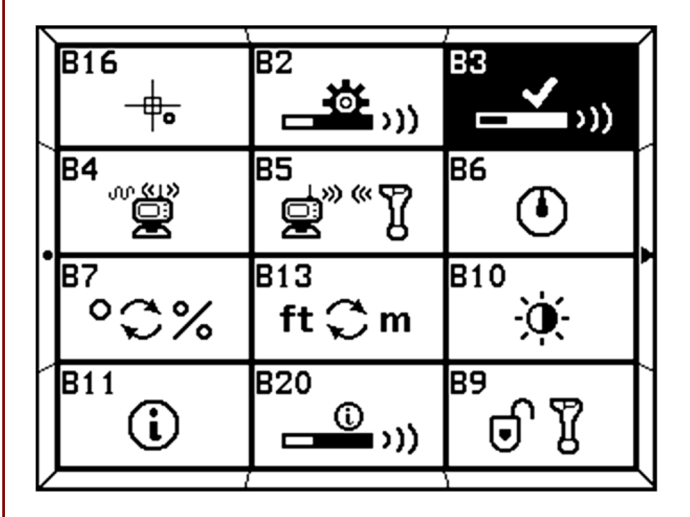

1. Press and hold (2) to enter 2. Tap (2) to enter Receiver Setup Page. Tap 🚺 to select B3 icon.

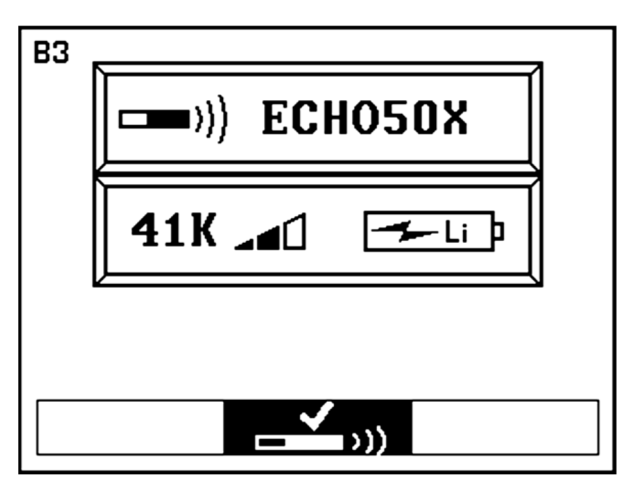

Settings Page. Tap O or 🕥 and **(J**) to select transmitter model, frequency, power and battery select.

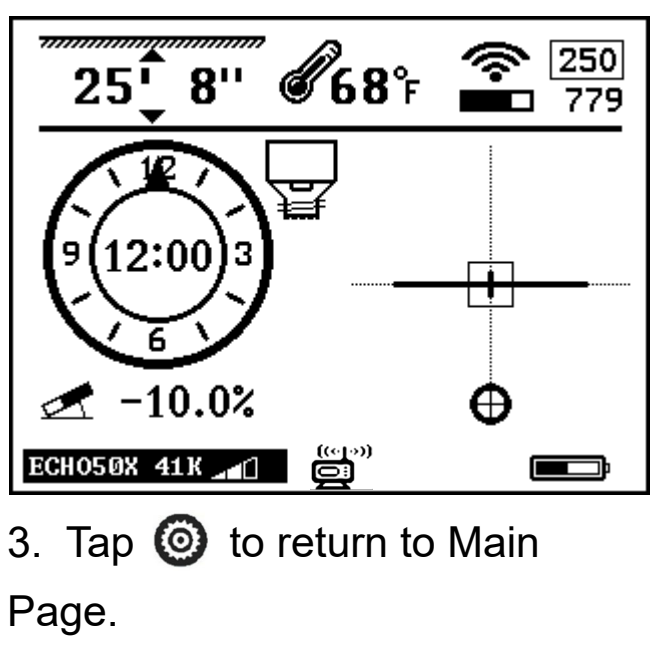

#### 7.5.4: Continued

B3 allows for adjustments in the locator **<u>but not the transmitter</u>**. From this page, you will be able to change the frequency of the locator, the power level and select which battery type.

Battery setting allows the transmitter battery indicator to display the remaining battery life.

When using a primary cell, Use the indicator will show full until the battery is almost completely dead. This is a function of the chemistry of the battery which will not allow metering.

When using a rechargeable Echo Cell battery, the meter will show full when completely charged at 4.2V. The battery will show as it meters down in until the voltage is 3.4 V (roughly 50 hours in normal power) at which time the indicator will start to flash. This is an indication that the battery needs to be recharged. Users should consider replacing Echo Cell battery every 6 to 12 months depending on the ground conditions.

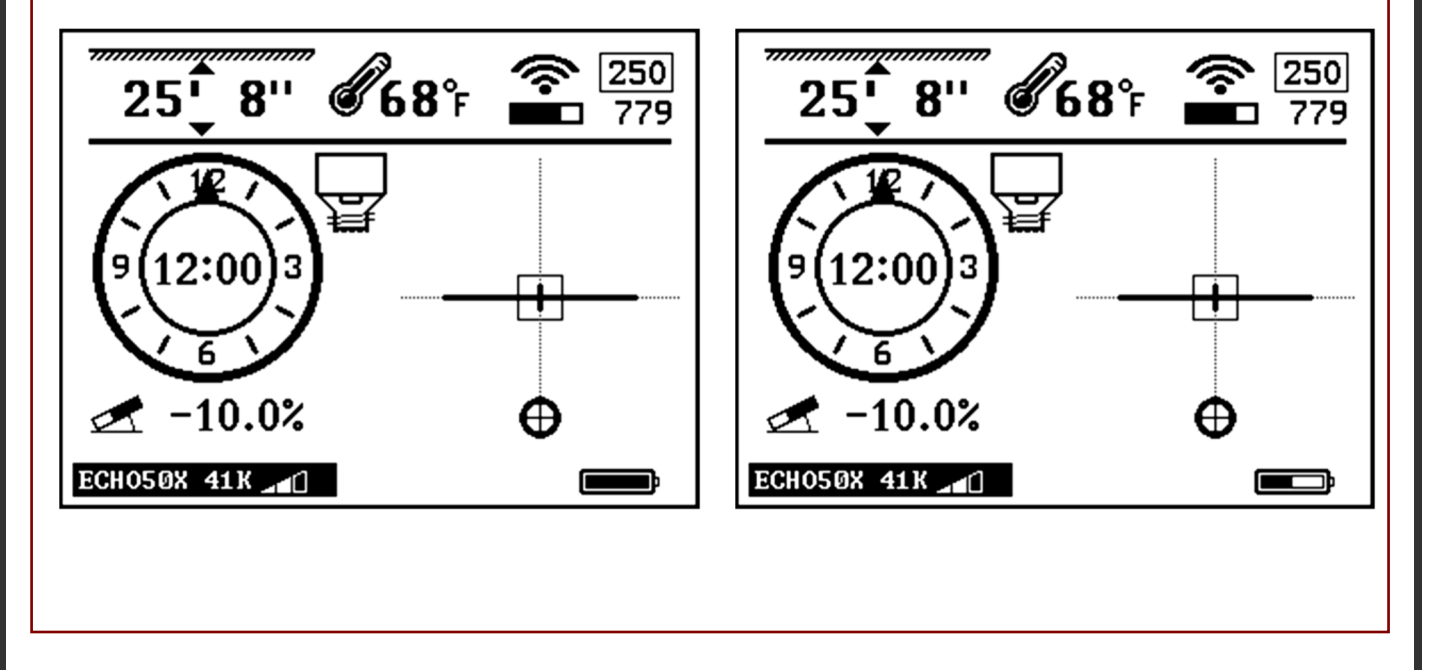

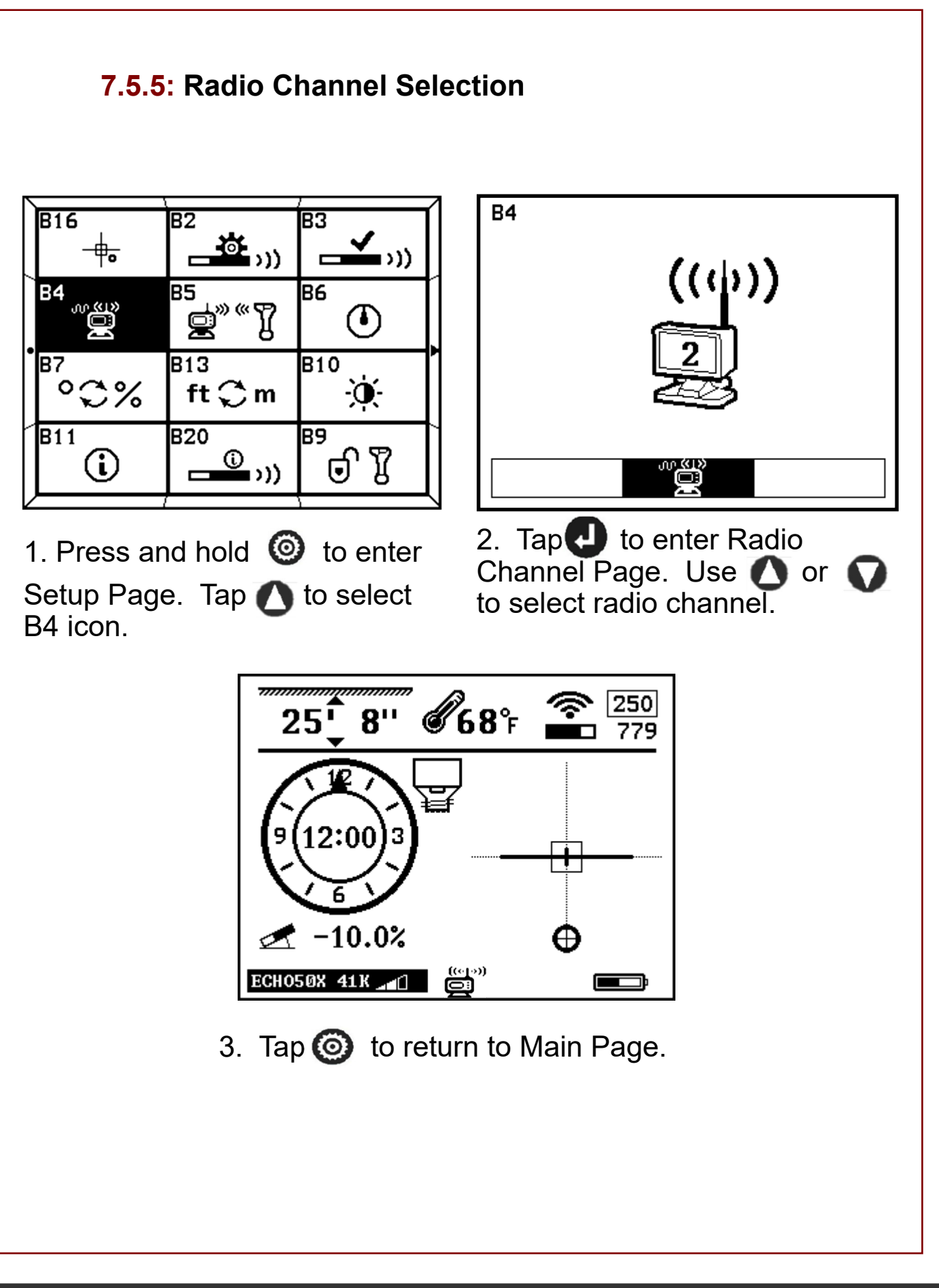

#### 7.5.6: Pairing

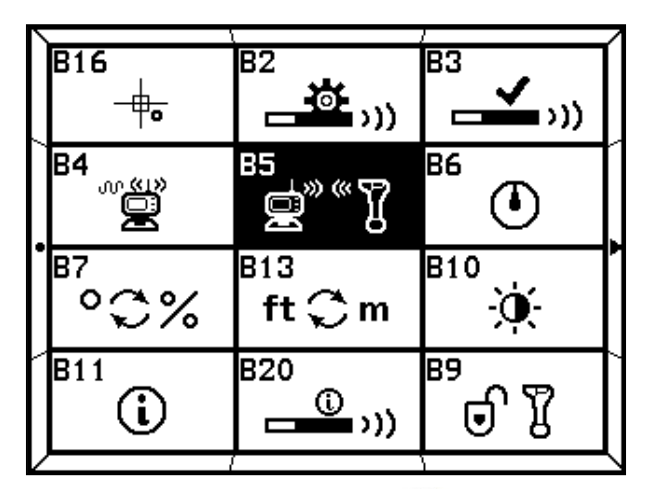

1. Press and hold (6) to enter Setup Page. Tap (1) to select B5 icon.

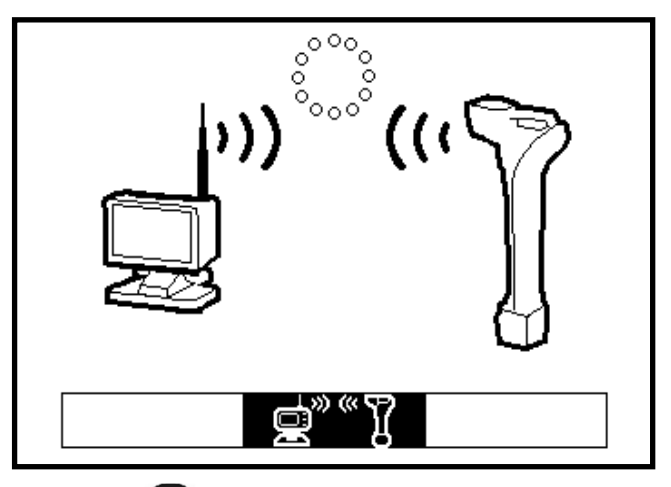

2. Tap to enter Pairing Page. Tap to start pairing. (it is required that these two steps are performed on the Receiver and Display at the same time.)

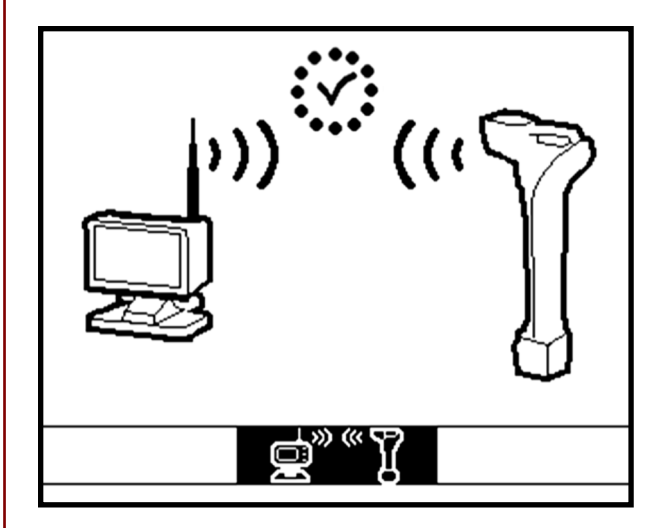

3. Pairing is complete when a check mark appears above.

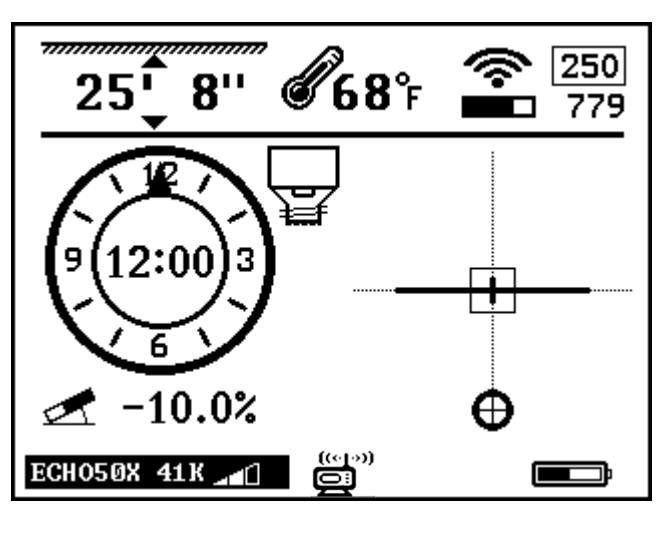

4 Tap **(a)** to return to Main Page.

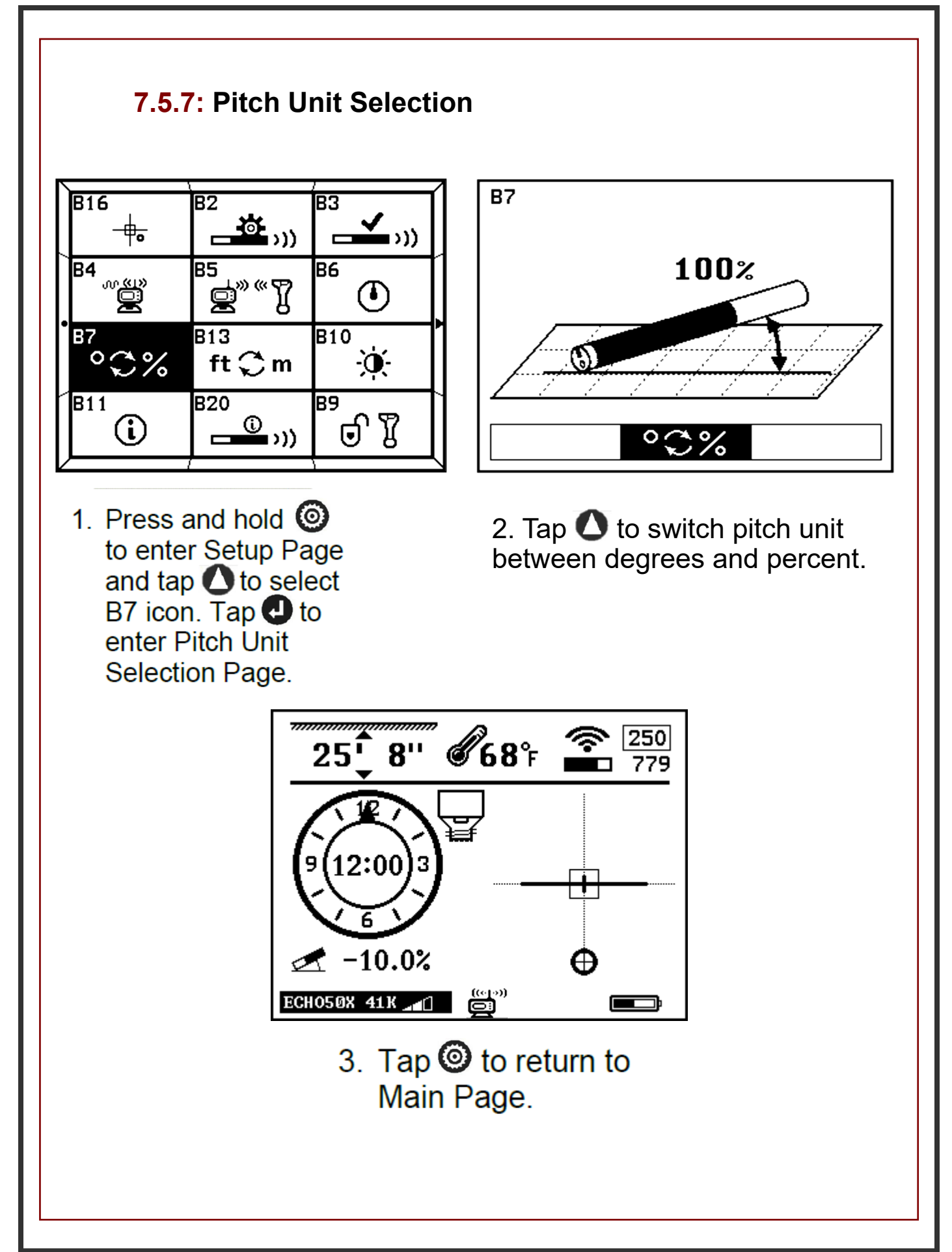

#### 7.5.8: Distance Unit Selection

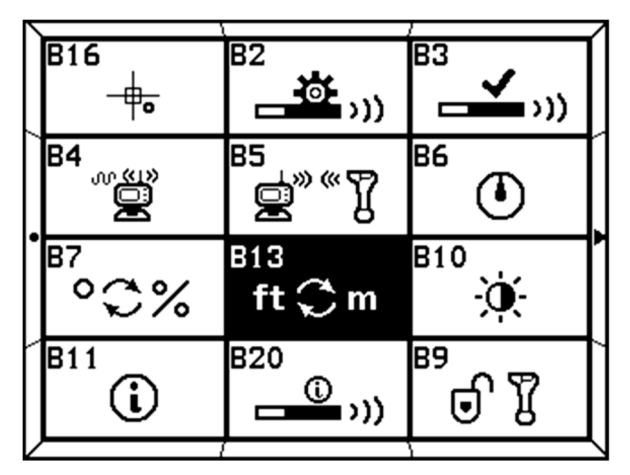

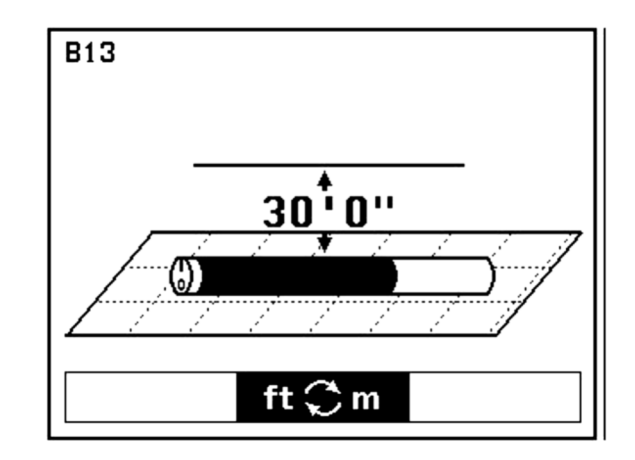

 Tap to enter Distance Unit Selection Page. Tap
 or to select unit and format.

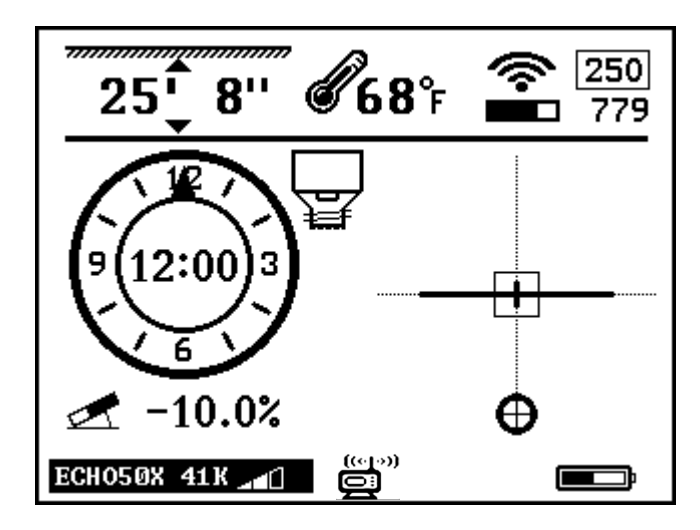

Tap 
 to return to Main Page.

#### 7.5.9: Time Setting (For dealer or factory use)

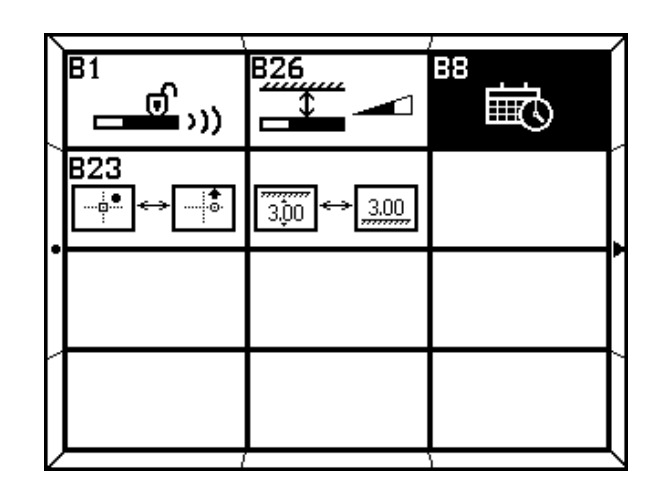

Press and hold lot to enter Setup Page.
 Tap lot to select B8 icon.

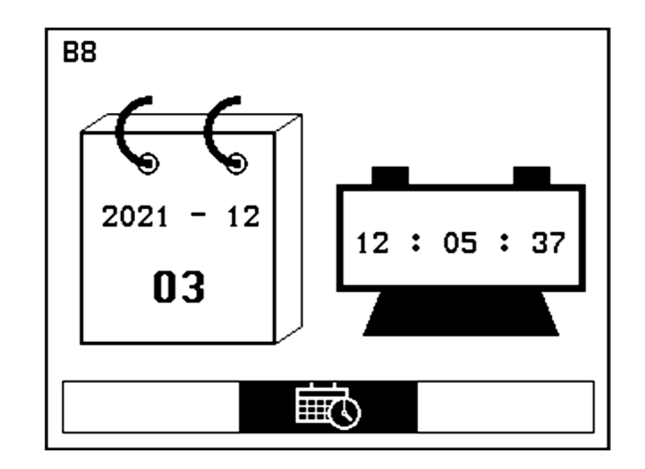

3. Tap to enter Time Settings Page. Tap
to select year, month, day, hour, or minute. Tap or to set time.

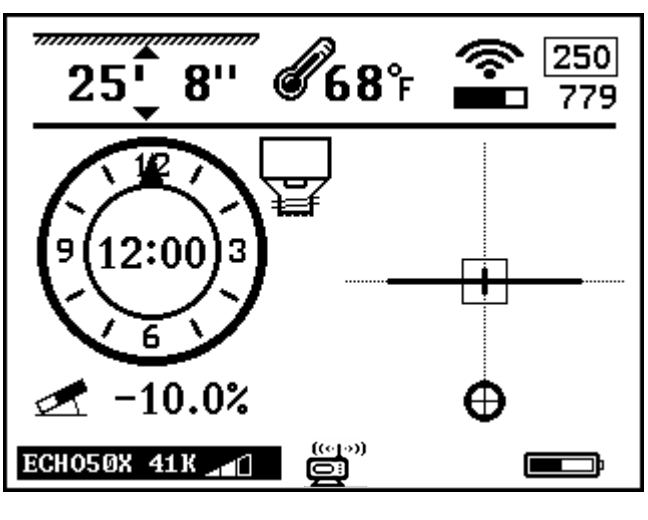

4. Tap <sup>(©)</sup> to return to Main Page.

#### 7.5.10: Manual System Lock/Unlock - See page 49 for auto unlock

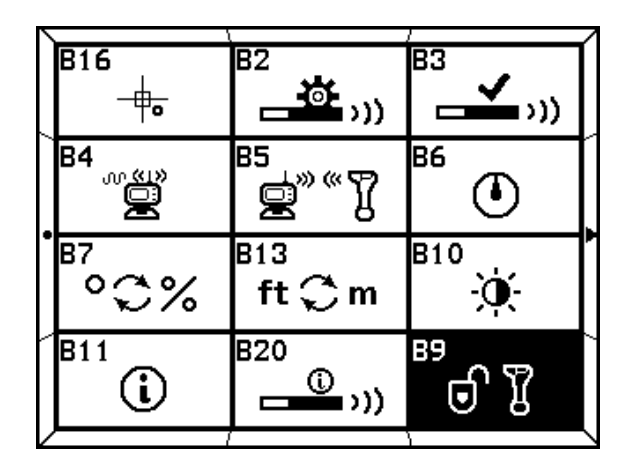

 Press and hold (a) to enter Setup Page and tap (b) to select B9 icon. Tap (c) to enter System Unlock Page.

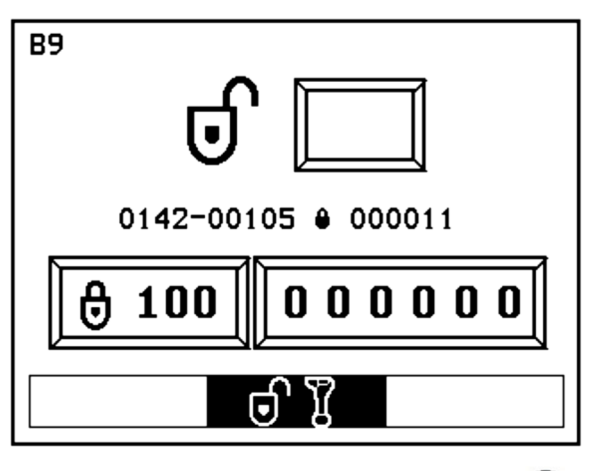

Tap O or O and O to input password.

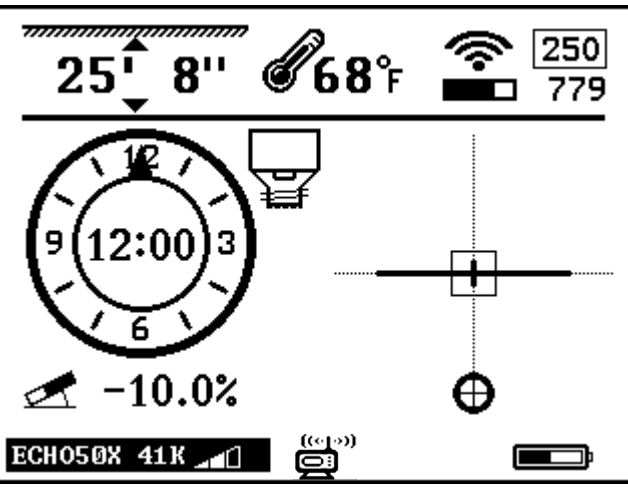

3. Tap lo return to Main Page.

#### 7.5.11: Ball Speed Control

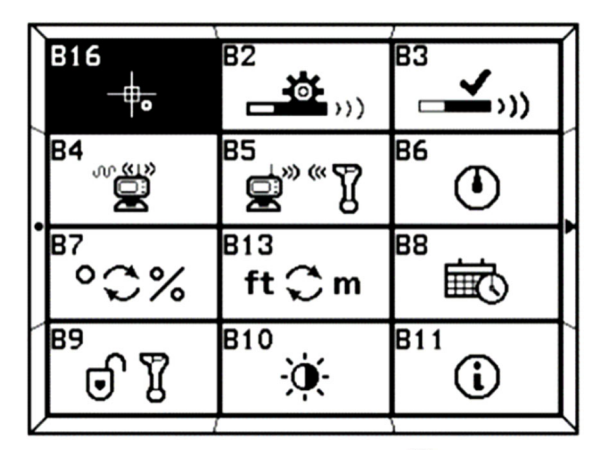

 Press and hold <sup>(©)</sup> to enter Setup Page and tap <sup>(1)</sup> to enter the Speed Control Page.

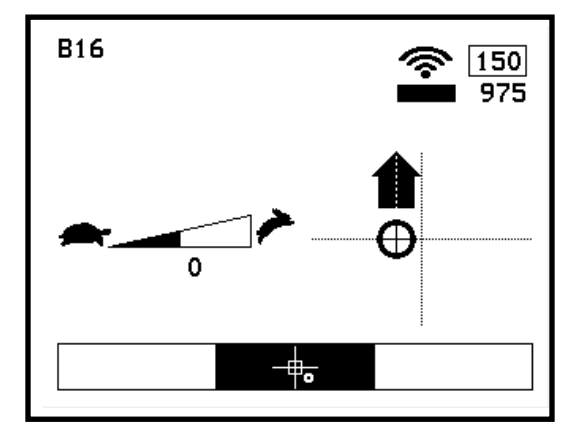

 Tap O and O to adjust speed.

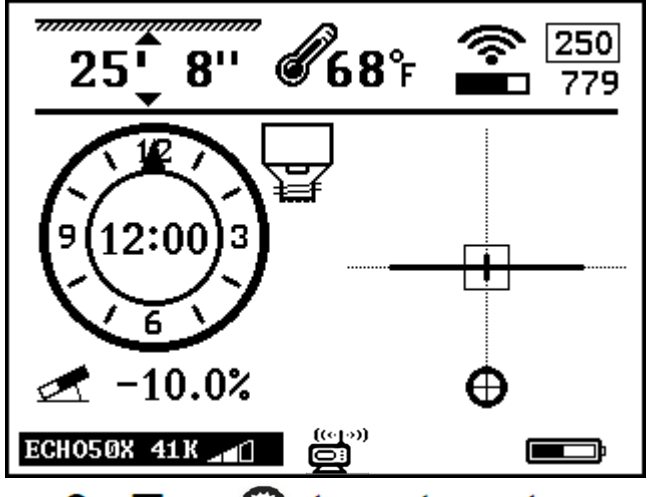

 Tap 

 to return to Main Page.

#### NOTE:

Adjusting the speed control enables operators to more easily fine tune the left-right ball and bore indicator when drilling at extreme depths.

#### 7.5.12: Depth Speed Adjustment

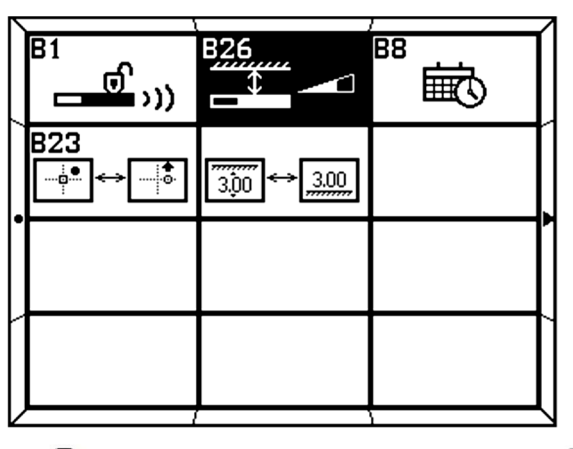

- 1. Press and hold (a) to enter Setup Page. Tap (A) until you move to the second Setup Page and select B26.
- 2. Tap **(J)** to enter Depth Speed Adjustment Page.
- 3. Tap 🚺 🕥 to adjust speed of depth displayed.

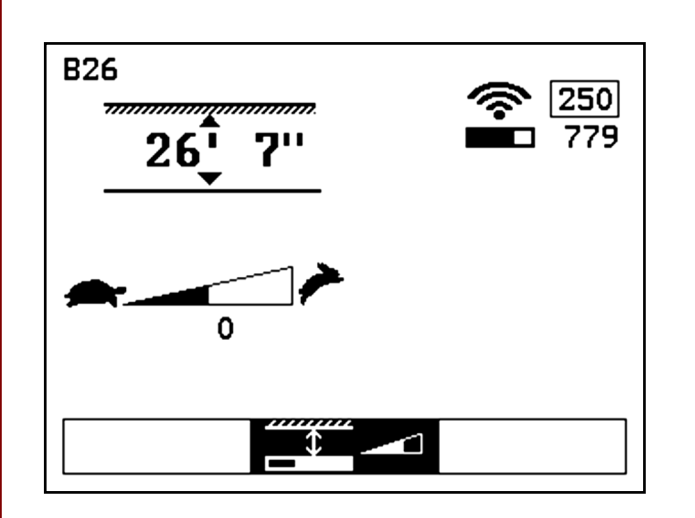

4. Tap 🔘 to return to the Main Page.

#### NOTE:

Adjusting Depth Speed allows the operator to control the depth readout when at extreme depths or high interference areas.

In these situations, depth readout can become erratic or bounce up and down making it difficult to pinpoint depth.

Slowing the speed of the depth readout will improve accuracy.

When over the top of the transmitter, adjust the speed until the desired speed is displayed.

#### 7.6 Receiver Maintenance

- The receiver uses rechargeable lithium batteries. The receiver will automatically shut off if no key is pressed for over a period of 20 minutes or if there is no information received from the transmitter. It is strongly recommended that the batteries are taken out of the receiver if it is not being used for a long period of time to avoid potential corrosion.
- The receiver is an electronic measurement device. Severe shock and impact can damage the housing and the electronics inside the housing.
- Keep the receiver away from excessive heat to avoid damages to the plastic housing and the electronics inside the housing.
- Do not soak the receiver in excessive amounts of water.

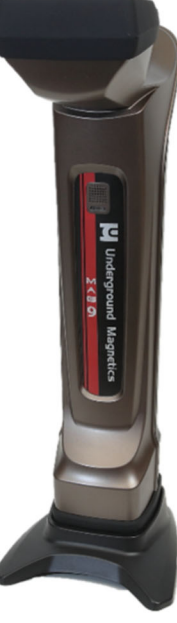

| 8 Display                                                                                                    |                                                                                                    |                                                                                                    |
|----------------------------------------------------------------------------------------------------|----------------------------------------------------------------------------------------------------|----------------------------------------------------------------------------------------------------|
| 8.1 Display Spec                                                                                                    | ifications                                                                                                    |                                                                                                    |
|                                                                                                    | <b>D</b> : 1                                                                                                    | 7-inch Color Touch Screen                                                                                                    |
|                                                                                                    | Display                                                                                                    | Android Operating System                                                                                                    |
|                                                                                                    | Data-Log                                                                                                    | Built-in                                                                                                    |
|                                                                                                    | Temperature Range                                                                                                    | -4° to 140°F (-20°C to 60°C)                                                                                                    |
|                                                                                                    | Radio Frequency                                                                                                    | 915 MHz                                                                                                    |
|                                                                                                    | Telemetry                                                                                                    | 4 radio channels with range<br>up to 3,000 ft. (900m)*                                                                                                 |
|                                                                                                    | Power                                                                                                    | Rechargeable Lithium battery<br>12.5V                                                                                                    |
|                                                                                                    | Battery Life                                                                                                    | Up to 50 hours                                                                                                    |
|                                                                                                    | Dimensions                                                                                                    | 7.5" x 5.1" x 7.5"                                                                                                    |
|                                                                                                    | Weight                                                                                                    | 3.3 lbs. (1.5 kg)                                                                                                    |
|                                                                                                    |                                                                                                    |                                                                                                    |
|                                                                                                    | Water resistant                                                                                                    | IP65                                                                                                    |
| <mark>8.2</mark> Display Opera                                                                                                    | Water resistant                                                                                                    | IP65                                                                                                    |
| <b>8.2 Display Opera</b> Over key:                                                                                                    | Water resistant<br>ations<br>* Press and hold to tu                                                                                                    | IP65<br>rn on or off.                                                                                                    |
| 8.2 Display Opera                                                                                                    | Water resistant ations <ul> <li>Press and hold to tu</li> <li>Move to previous curso</li> </ul>                                                                                                    | IP65<br>rn on or off.<br>or selection.                                                                                                    |
| 8.2 Display Opera<br>Dower key:                                                                                                    | Water resistant Ations Press and hold to tu Move to previous curso Tap to enter Data page                                                                                                    | IP65<br>Irn on or off.<br>or selection.                                                                                                    |
| <ul> <li>8.2 Display Opera</li> <li>Power key:</li> <li>Up key:</li> <li>Down key:</li> </ul>                                                            | Water resistant Ations Press and hold to tu Move to previous curso Tap to enter Data page Move to next cursor se                                                                                                    | IP65<br>IP on or off.<br>For selection.                                                                                                    |
| <ul> <li>8.2 Display Opera</li> <li>Power key:</li> <li>Up key:</li> <li>Down key:</li> </ul>                                                            | Water resistant Ations  Press and hold to tu  Move to previous curso Tap to enter Data page Move to next cursor se Tap to view Bore Profile                                                                                                    | IP65<br>Irn on or off.<br>or selection.<br>for Bore-Log ?<br>lection.<br>e ?<br>Page 43                                                                |
| <ul> <li>8.2 Display Opera</li> <li>Power key:</li> <li>Up key:</li> <li>Down key:</li> </ul>                                                            | Water resistant Ations Press and hold to tu Move to previous curso Tap to enter Data page Move to next cursor se Tap to view Bore Profile Tap to confirm cursor s                                                                                                    | IP65<br>Irn on or off.<br>or selection.<br>for Bore-Log 2<br>lection.<br>e 2<br>Page 43<br>election.                                                   |
| <ul> <li>8.2 Display Opera</li> <li>Power key:</li> <li>Up key:</li> <li>Down key:</li> <li>Confirm key:</li> </ul>                                      | Water resistant Ations Press and hold to tu Move to previous curse Tap to enter Data page Move to next cursor se Tap to view Bore Profile Tap to confirm cursor s Tap on main page to re                                                                                                    | IP65<br>Irn on or off.<br>or selection.<br>for Bore-Log 2<br>lection.<br>e 2<br>Page 43<br>election.<br>ecord Bore data 2                              |
| <ul> <li>8.2 Display Opera</li> <li>Power key:</li> <li>Up key:</li> <li>Up key:</li> <li>Down key:</li> <li>Confirm key:</li> <li>Setup key:</li> </ul> | Water resistant Ations Press and hold to tu Move to previous curse Tap to enter Data page Move to next cursor se Tap to view Bore Profile Tap to confirm cursor s Tap to confirm cursor s Tap to return to main page Tap to return to main page Tap to return to main pa | IP65<br>Irn on or off.<br>or selection.<br>for Bore-Log 2<br>lection.<br>e 2 Page 43<br>election.<br>ecord Bore data 2<br>age. Press and hold<br>bage. |
### 8.3 Display Icons

#### 8.3.1 Main Page Icons

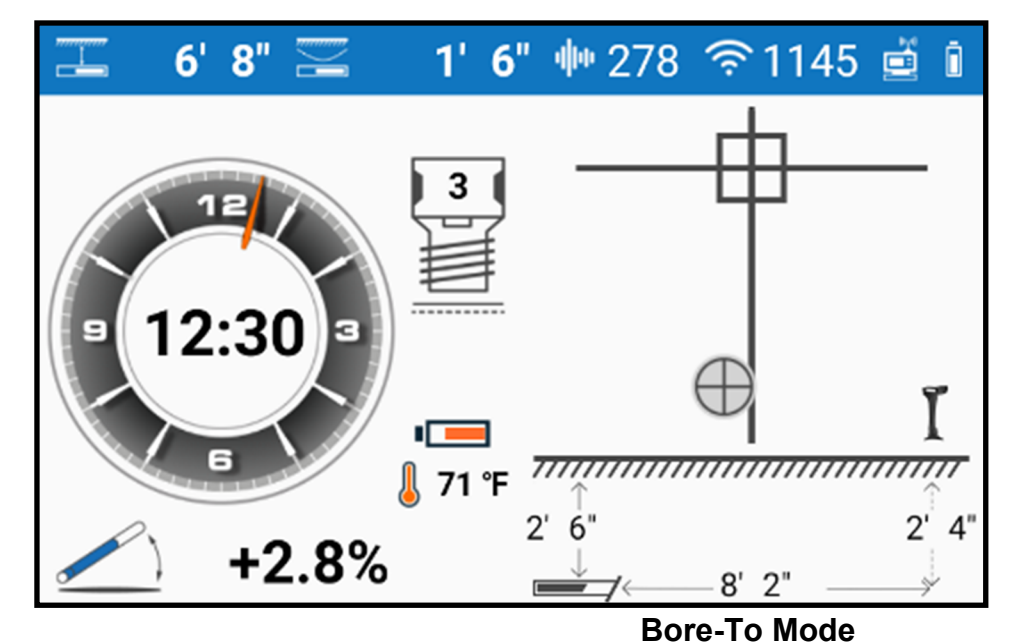

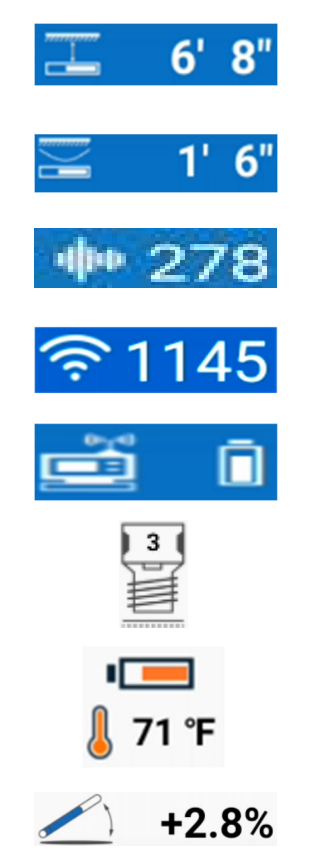

- Depth or Distance between transmitter and receiver
- Relative Depth calculated with average pitch
- Signal to noise ratio number
- Transmitter signal strength
- Receiver remote telemetry indicator and Display Battery life
- Rod Counter
- Transmitter temperature and battery life
- Transmitter Pitch

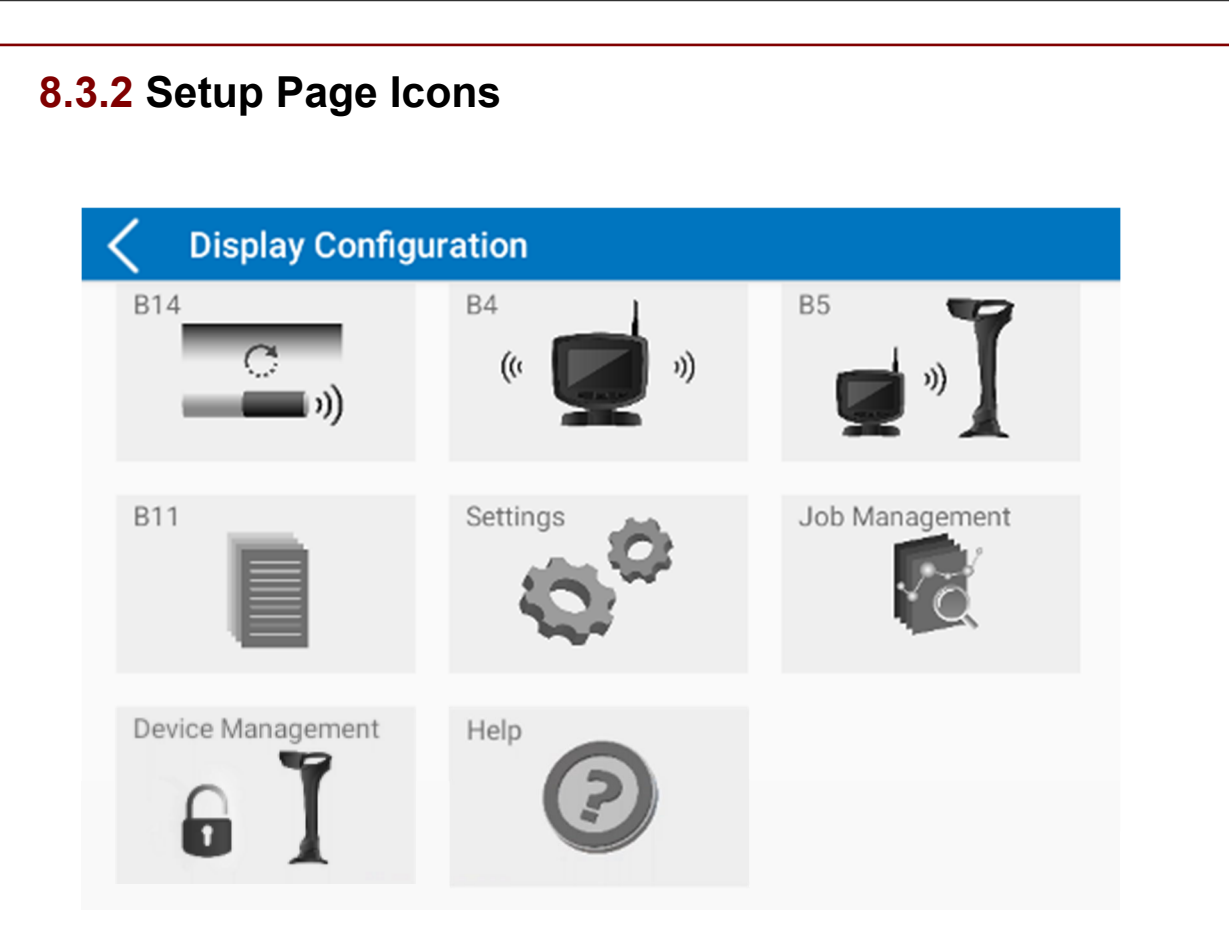

- B14: Down hole Echo frequency change See Page 39
- B4: Radio Channel Selection See Page 41
- B5: Receiver and Display pairing See page 42
- B11: System Info
- \* Settings See Page 52
- \* Job Management See Page 44
- \* Device Management See Page 49
- Help See page 53

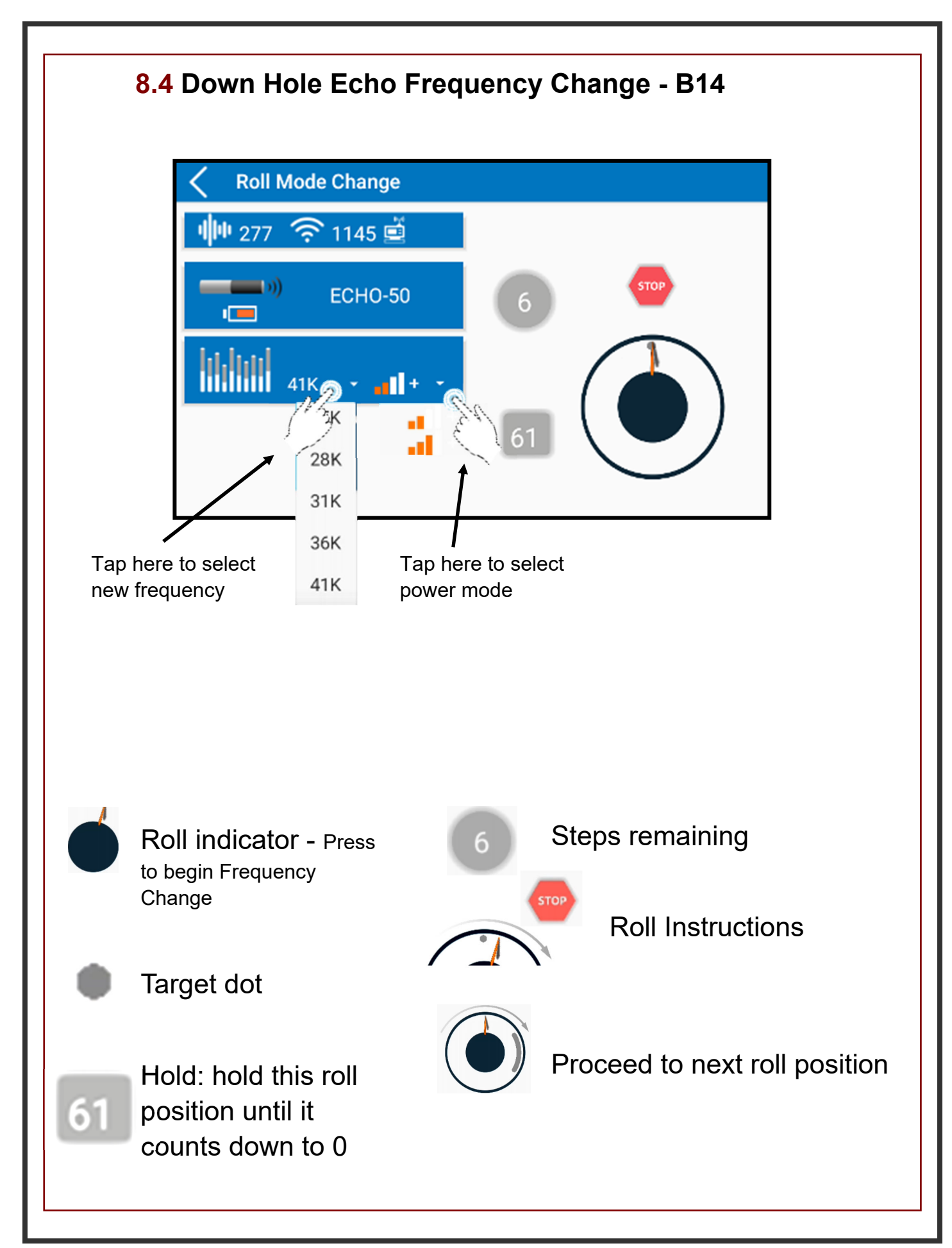

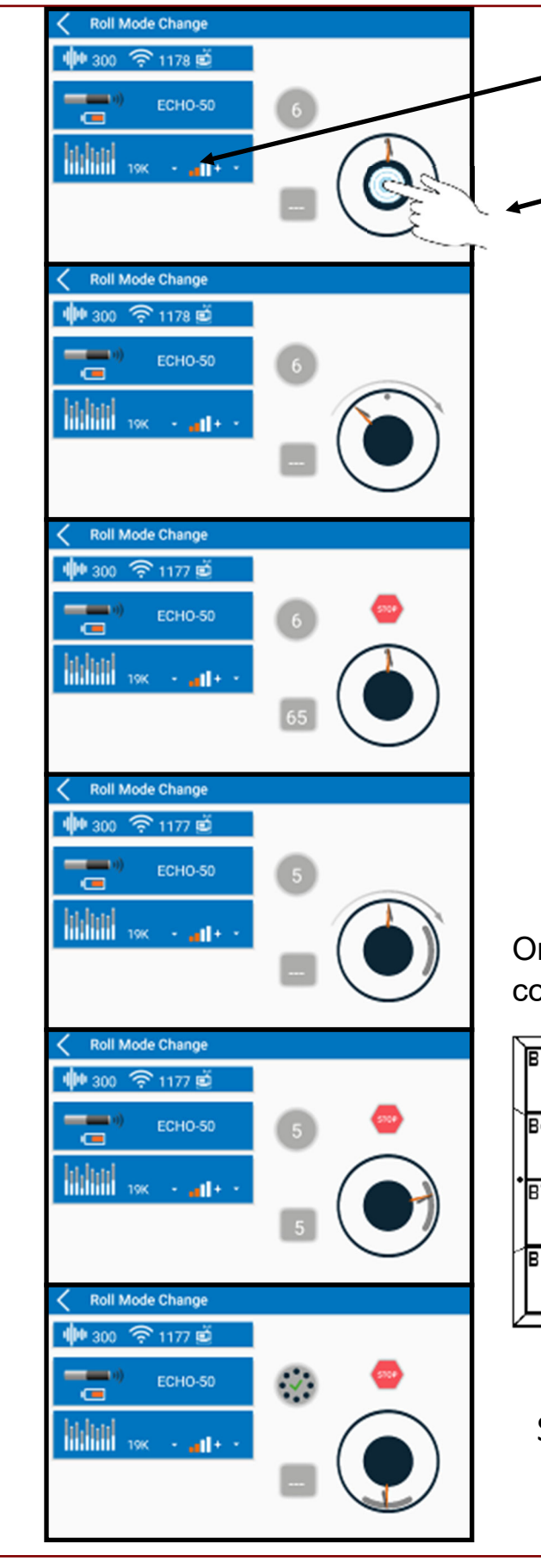

First, choose the desired frequency the transmitter needs to be switched to. Then, choose the power level.

Tap the center of the roll indicator to begin.

Rotate drill head clockwise until the roll indicator points toward target dot.

Instructions will change from the clockwise arrow to "STOP"

Rotate drill head to next position in sequence before the counter reaches 0 or the sequence will be cancelled.

If the next step has the target dots in the same place as the previous step, rotate the drill head one entire rotation until the roll indicator lines up with the target dots again.

Once all six steps of the sequence are complete a check mark will appear. Next,

| B16                  | B2              | B3    |
|----------------------|-----------------|-------|
| 84<br>2              | 5<br>9          | B6 🕐  |
| <sup>₽7</sup><br>°℃% | 813<br>ft ᠿ m   | B10   |
| <sup>B11</sup> (i)   | B20<br>()<br>)) | ື 🖉 🕤 |

change the Transmitter Settings on the receiver (B3) to match the new frequency and power levels.

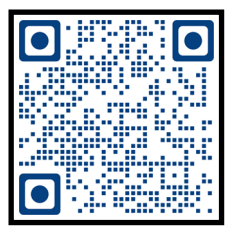

## 8.5: Telemetry Channel Selection - B4

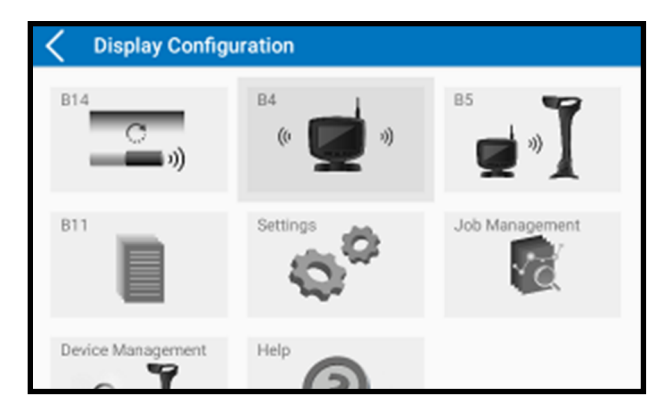

1. Press and hold (2) to enter Display Configuration Page. Tap (1) to select B4 icon. Tap (1) to enter Telemetry Channel Selection. Alternatively, use your finger to tap B4.

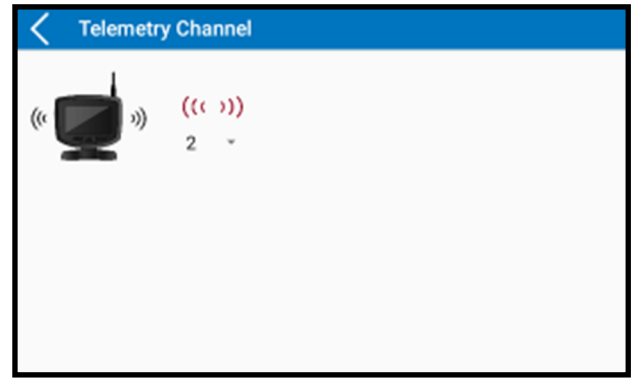

From this page, 4 different radio telemetry channels are available to choose from.

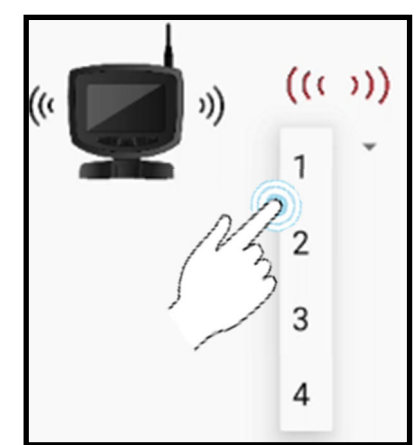

Tap the drop down arrow to select from 4 different radio telemetry channels.

The Receiver and Display must be on the same Channel in order to communicate.

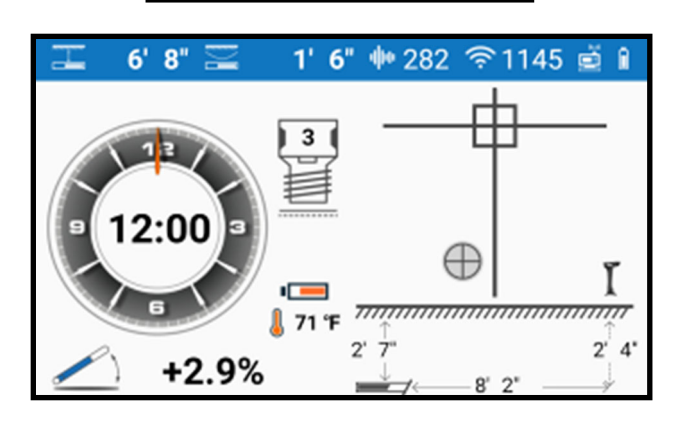

Tap 🔘 twice to return to Main Page.

## 8.6: Receiver & Display Pairing - B5

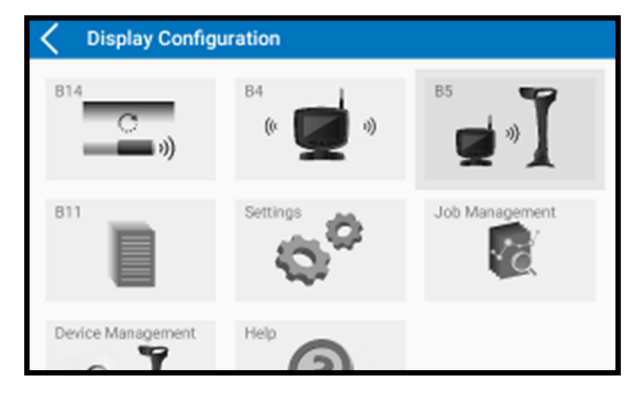

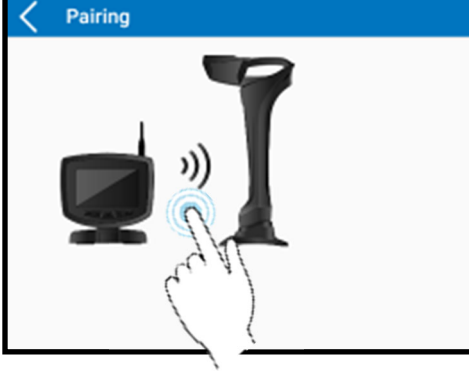

1. Press and hold (a) to enter Display Configuration Page. Tap to select B5 icon. Tap Pairing Page. Alternatively, use your finger to tap B5.

2. Tap the icons to start pairing. It is required that the following procedure be performed on the receiver (B5) at the same time.

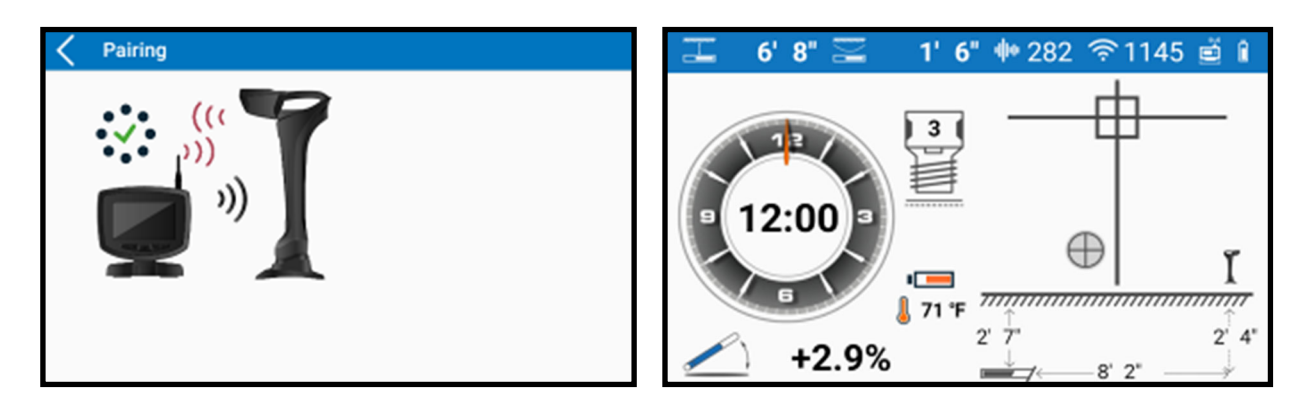

3. Pairing is complete

4. Tap (in twice to return to Main Page.

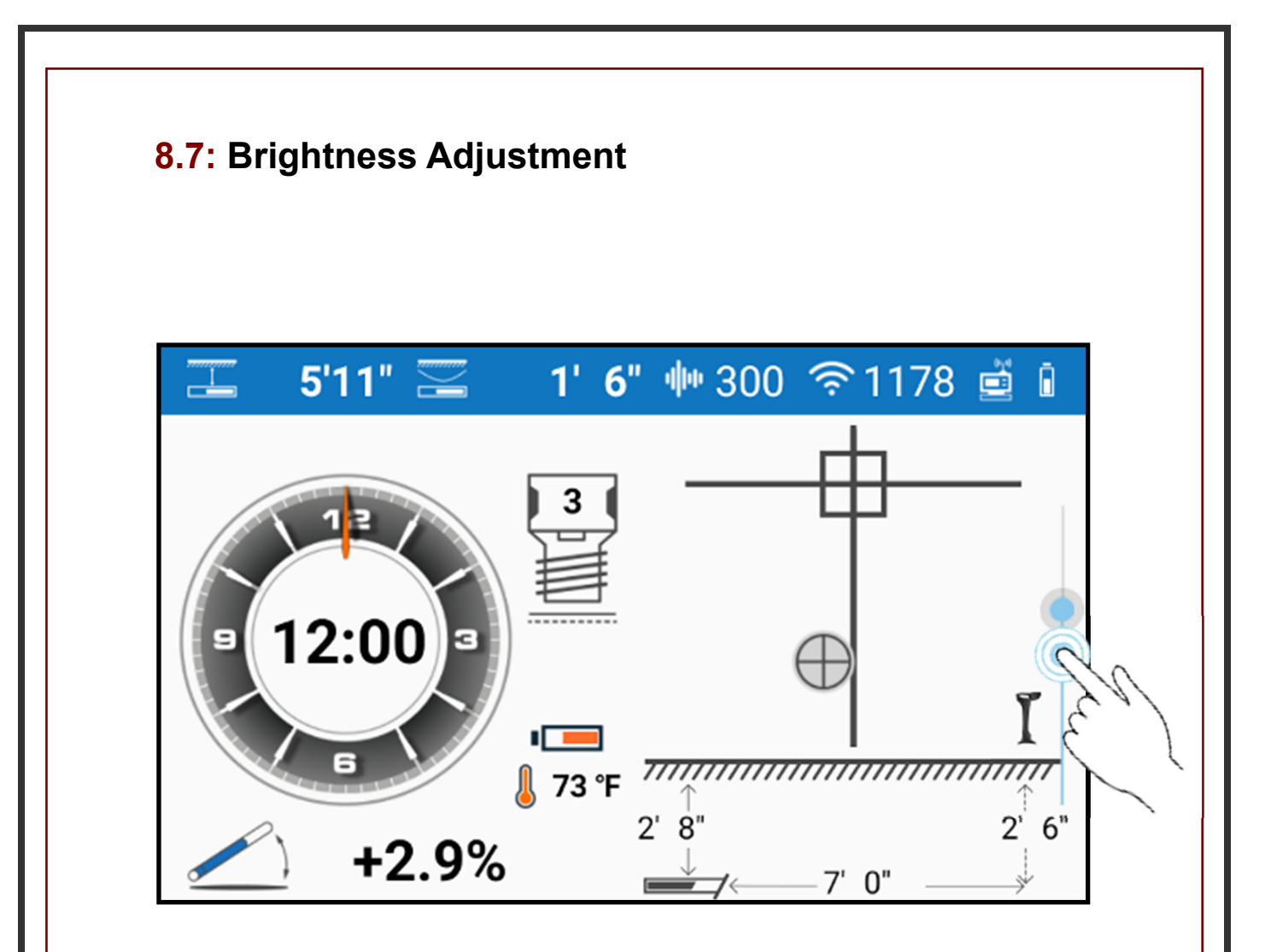

From the Main Display Page, with your finger tap on the right side of the screen as shown above. A slider will appear. Hold your finger on the blue indicator to adjust the brightness level of the display.

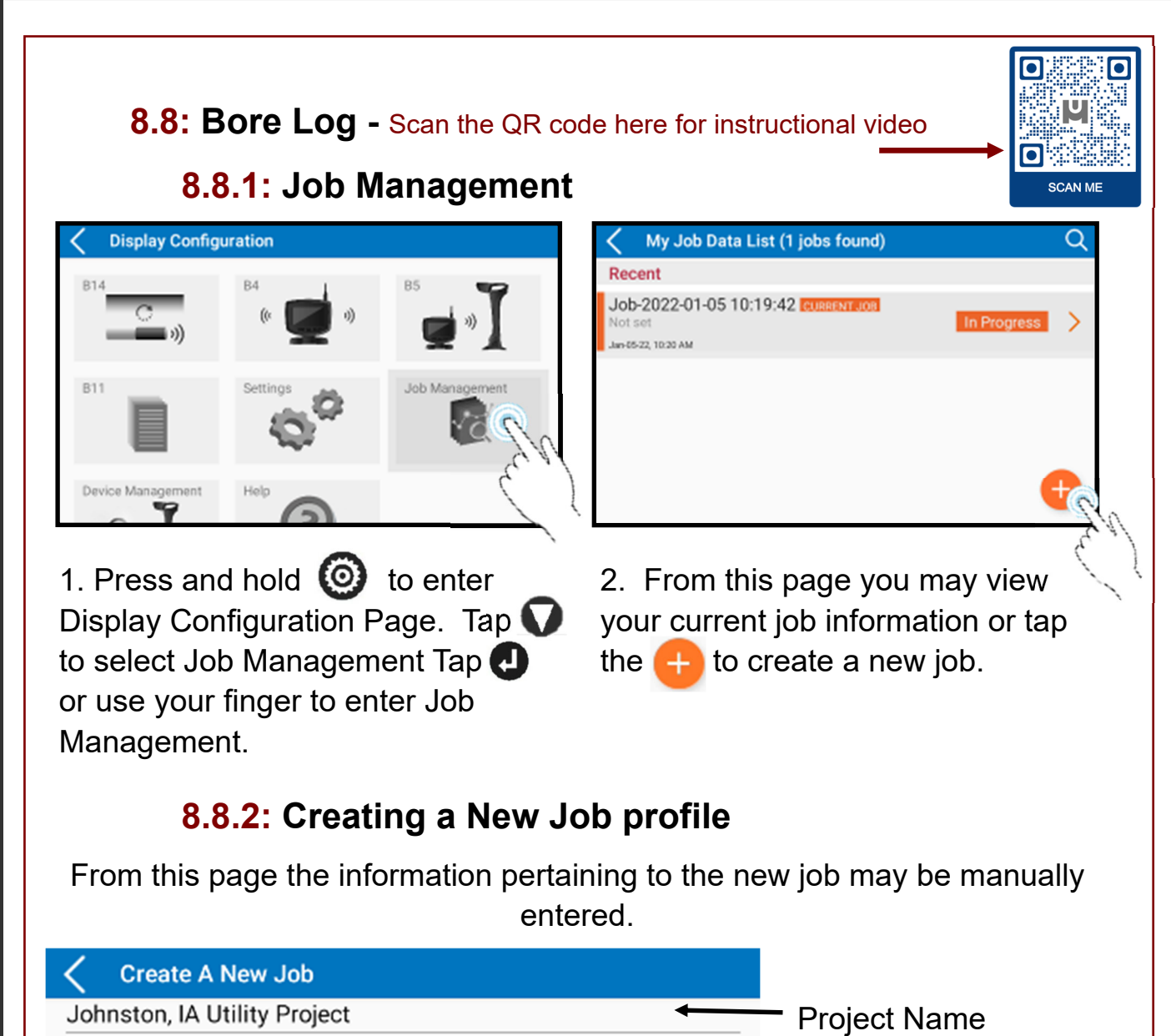

| oject Location<br>st Rod Length<br>afault Rod Length |
|------------------------------------------------------|
| est Rod Length<br>efault Rod Length                  |
| efault Rod Length                                    |
| 6                                                    |
| ee next page                                         |
| lditional Details:                                   |
| e remaining details<br>n all be set and edited       |
| er if needed.                                        |
|                                                      |
| ו<br>נ                                               |

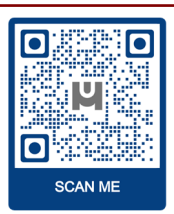

## 8.8: Bore Log

### 8.8.3: Setting the Rod Lengths

| Create A New Job             |          |
|------------------------------|----------|
| Johnston, IA Utility Project |          |
| Location                     |          |
| Johnston, IA                 |          |
| First rod length (4'6')      |          |
| 4.6                          |          |
| Default rod length (10'0')   |          |
| 10.0                         |          |
| Company Name                 |          |
| Johnston Utility             | COMPLETE |
| Client Name                  | COMPLETE |

## When creating a new job profile, the rod lengths must be accurately entered in order to achieve data accuracy

#### First Rod Length:

- Proceed with drilling until the housing is halfway into the ground. This will be your starting point.
- Measure the length of the rod from the drive chuck to the breakout wrenches on the drill rig. This measurement will be your "First Rod Length". In this example our first rod length is 4'6".

#### **Default Rod Length:**

- \* This is the full measurement of the drill pipe being used on the drill rig.
- Most drill rigs use a standard 10' pipe like the example above.

### SCAN THE QR CODE ABOVE FOR INSTRUCTIONAL VIDEO

## 8.8: Bore Log

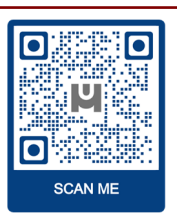

#### 8.8.4: Data Logging

After setting your Job Profile Info, return to the main locating screen.

With your drill head half way in the ground as mentioned on the previous page, tap 🕗 to record your starting data point. Your screen should look like the below:

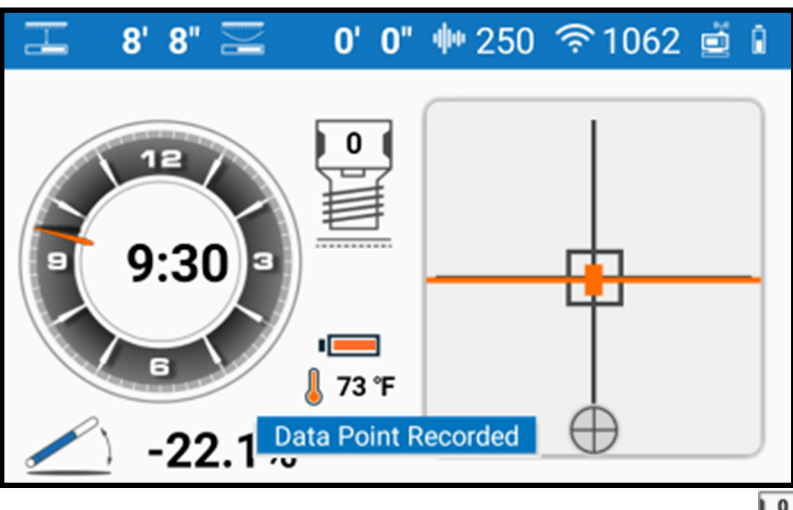

The first data point indicated by the 0 in the Rod Counter if records the pitch of your first rod and will be your starting data point for the bore profile.

Continue to drill your first rod completely down and tap on the Display to record your first rod / data point. Continue to load your next rod. Your rod counter should show a 1 and will be flashing.

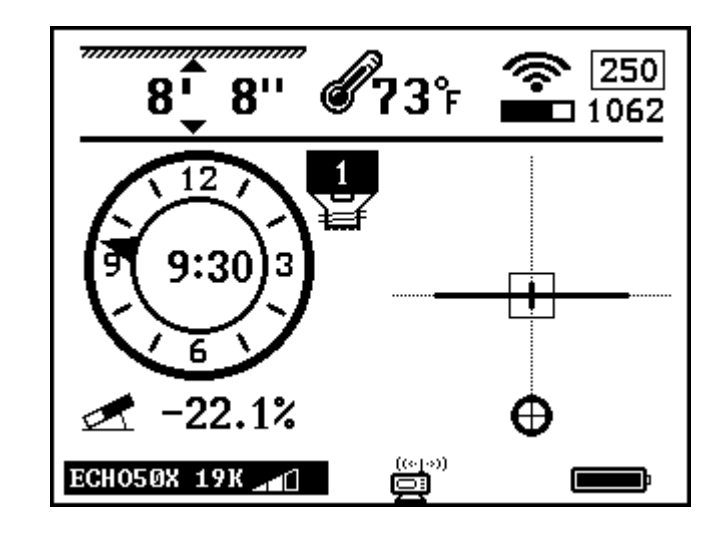

Once the drill operator records the first rod / data point, the Receiver will show Rod 1 in the rod counter as shown here. The rod counter will be flashing.

From here locate the drill head then proceed to press the button on the Receiver to record the data. Repeat this process for each rod.

## 8.8: Bore Log

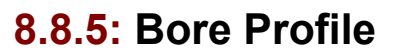

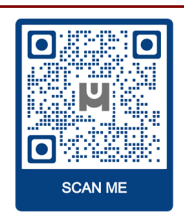

At any time during the bore, the drill operator may check the Bore Profile by pressing the key. In the below example, 18 Total Rods or data points have been recorded. We can see the total distance of the bore is 172'4" and the Max Relative Depth is 14'9". Below that is the information gathered from the latest rod / data point.

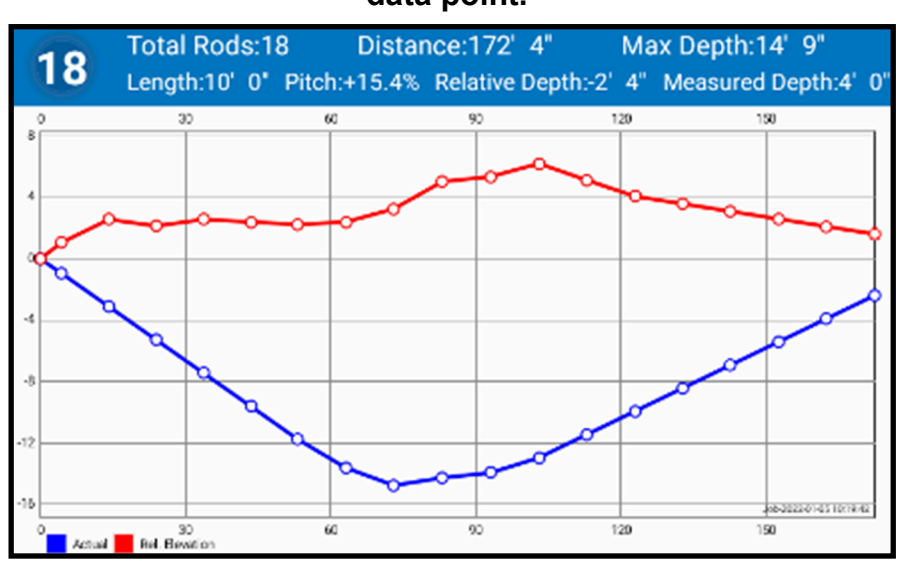

The **RED** line represents the above ground elevation as it changes along the bore path.

The **BLUE** line represents the Relative Depth of the drill head along the bore path.

The distance between each corresponding RED and BLUE point on the graph is the Measured Depth of each rod / data point.

#### 8.8.6: Data Point Information Screen

| Rod# | Pitch  | Depth | Relative<br>Depth | Depth<br>Change | \$                                                                                                    | point needs to be edited, the data point information screen can be accessed by |
|------|--------|-------|-------------------|-----------------|----------------------------------------------------------------------------------------------------|--------------------------------------------------------------------------------|
| 18   | +15.4% | 4' 0" | -2' 4"            | 1'6"            | <ul><li></li><li></li><li></li><li></li><li></li><li></li><li></li><li></li><li></li><li></li><li></li><li></li><li></li><li></li><li></li><li></li><li></li><li></li><li></li><li></li><li></li><li></li><li></li><li></li><li></li><li></li><li></li><li></li><li></li><li></li><li></li><li></li><li></li></ul> | pressing the key from the main locating screen.                                |
|      |        |       |                   |                 | 0                                                                                                    | rod starting with the most recent rod at                                       |
| 17   | +15.4% | 6'0"  | -3'10"            | 1'6"            | 0                                                                                                    | Tap to edit individual data points.<br>Tap 🗊 to manually add a data point.     |
|      |        |       |                   |                 | 0                                                                                                    | Tap 10 to delete the most recent data point.                                   |

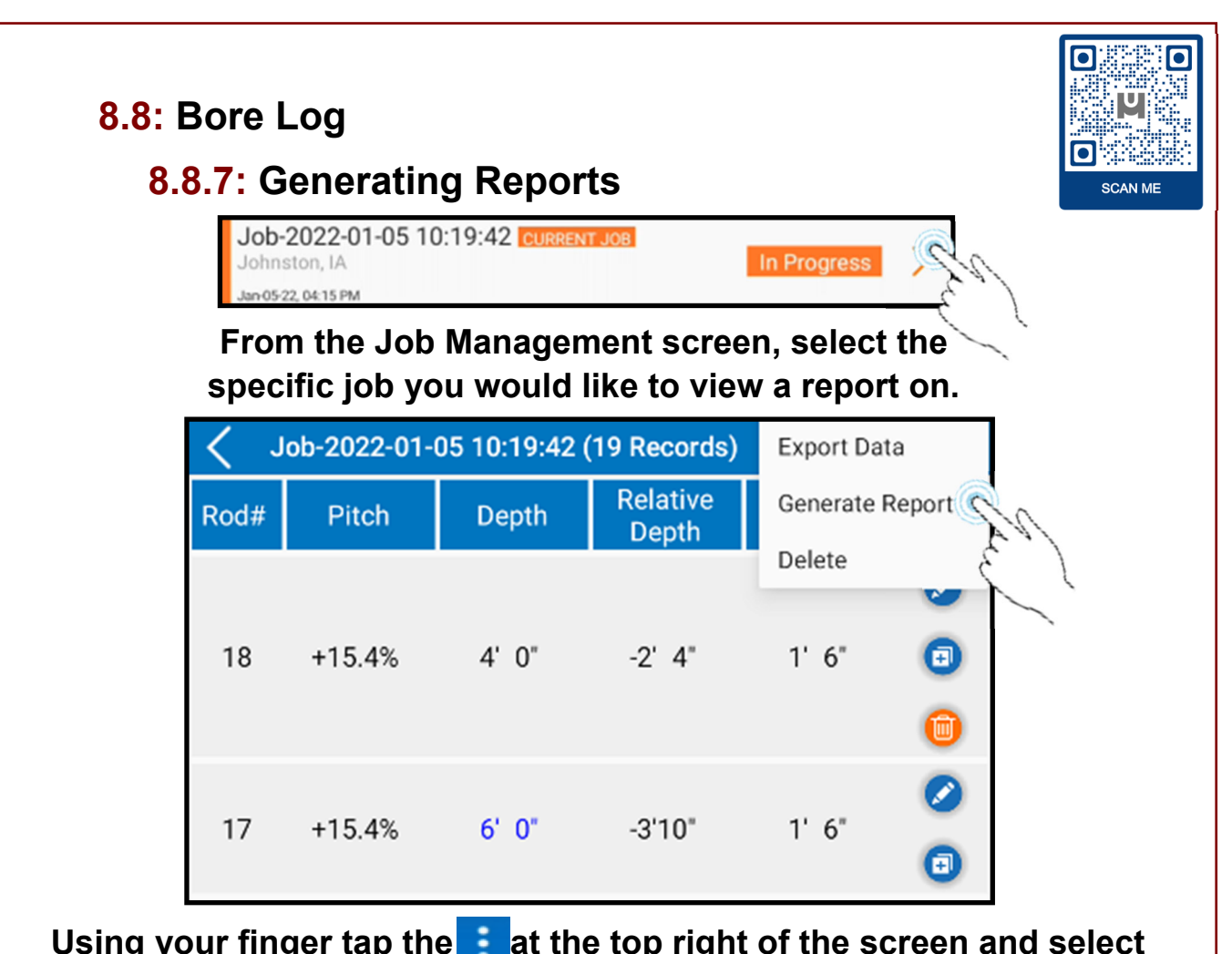

Using your finger tap the **i** at the top right of the screen and select Generate Report. You may also delete the selected job if needed.

#### Report Job Name: Created Date: Jan-05-22, 10:20 AM Job-2022-01-05 10:19:42 Location: Update Date: Johnston, IA Jan-05-22, 04:15 PM First rod length: Company Name: 4' 5" Underground Magnetics Default rod length: Client Name: 10' 0" Not set Data Points: Depth: Pitch: 19 feet inch Percentage Description: Not set CHART VIEW RODWISE VIEW

From here you may view specific information about the selected job and email reports\* by selecting the symbol at the top right hand corner of the screen as shown here.

\*Device is equipped with a SIM card. If cell service is unavailable, Wi-Fi or Hotspot service is required.

### 8.9: Device Management

A new feature to the UMag product line is the ability to automatically unlock your Receiver and Transmitters from the Display.

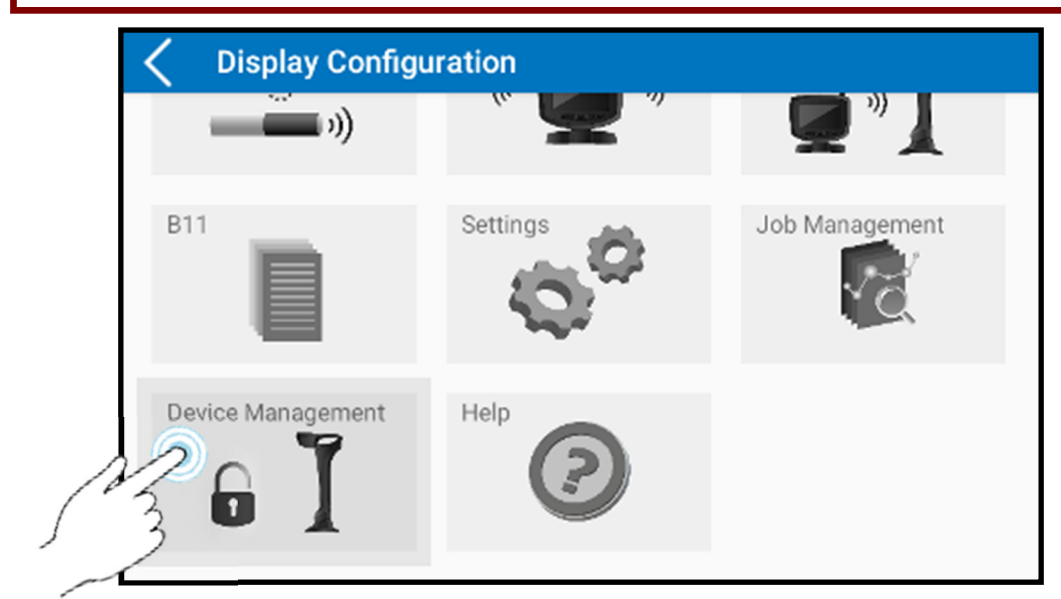

From the Display Configuration page, select Device Management.

| < | Device Management    |               | C   |
|---|----------------------|---------------|-----|
|   | UGM Bluetooth Device | Serial Number |     |
|   | TX4C0006E00192E0A0   | 1100-00402    |     |
| Ĩ | RX-2101-00017        | 2101-00017    | Gue |

On this page we see the available connected devices. In the above example the connected Transmitter and Receiver and their respective Serial Numbers are shown. To unlock a device select the device to proceed to the next screen.

## 8.9.1: Automatic Receiver Unlock

In case of a financed or loaner locator unit, the Receiver may be locked for a specified number of days. The unlock period is managed by UMag and set based on the financed agreement.

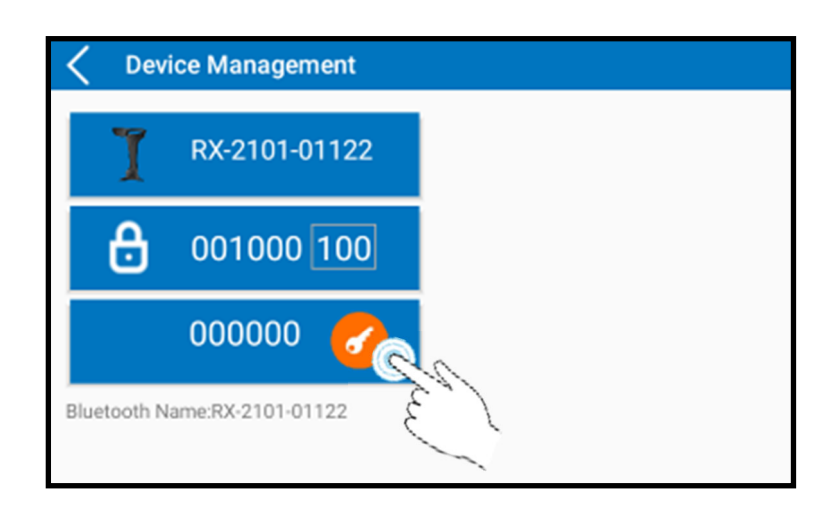

On this screen we see the serial number for the Receiver at the top. Followed by a unique 6 digit unlock code with the number of days remaining on the lock.

To unlock or reset the lock on the device, simply tap the *open padlock* button and the system will automatically update as shown below indicated by the open padlock symbols on both the Receiver and Display.

| C Device Management            | B9                       |
|--------------------------------|--------------------------|
| <b>T</b> RX-2101-01122         | ତ 🗔                      |
| <b>6</b> 001000 000            | 2101-01122 🔒 001000      |
| 000000 🧭                       | <b>8</b> 100 0 0 0 0 0 0 |
| Bluetooth Name:RX-2101-01122   | 🔤 ្រី                    |
| For technical assistance, call | UMag at (515)-505-0960   |

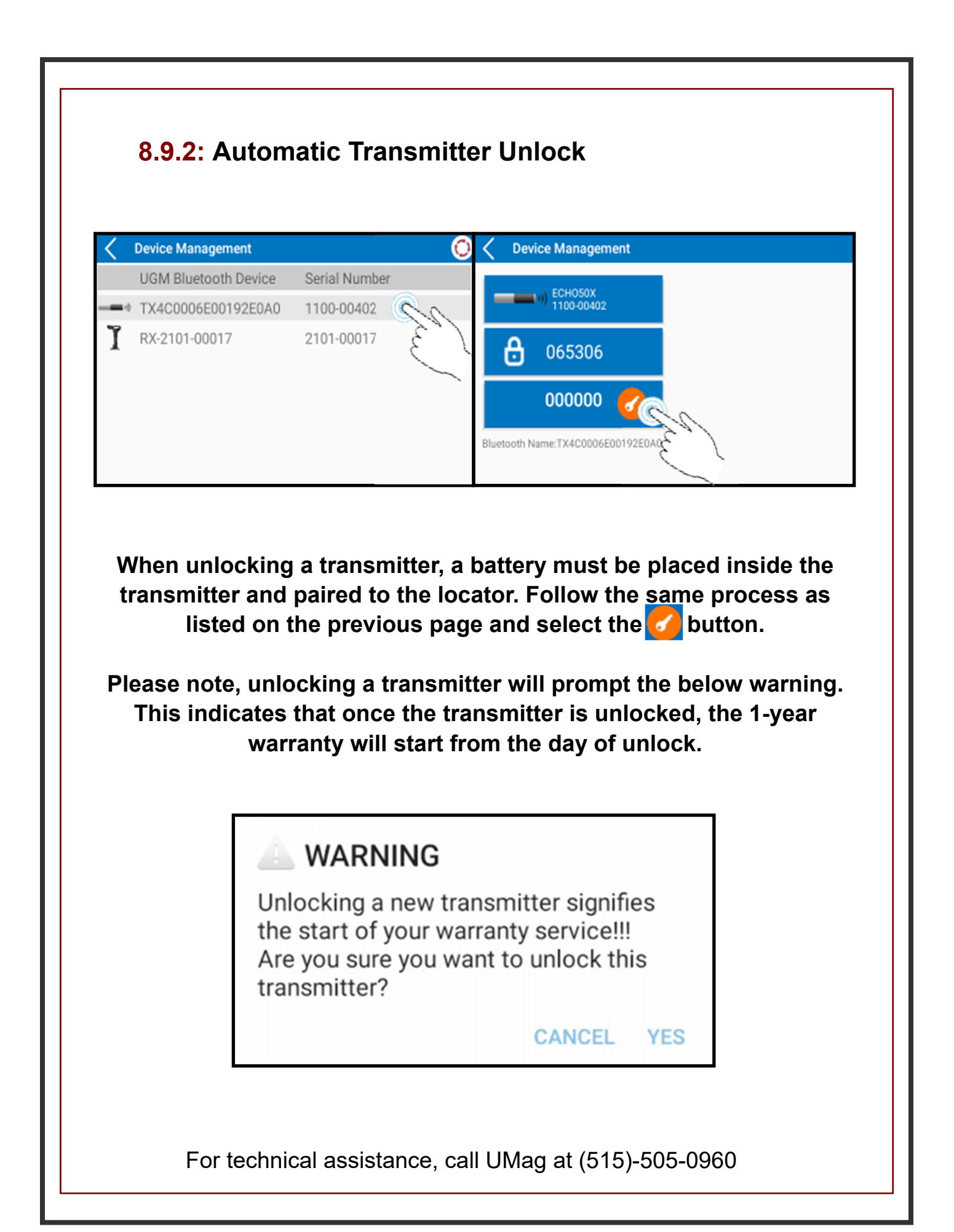

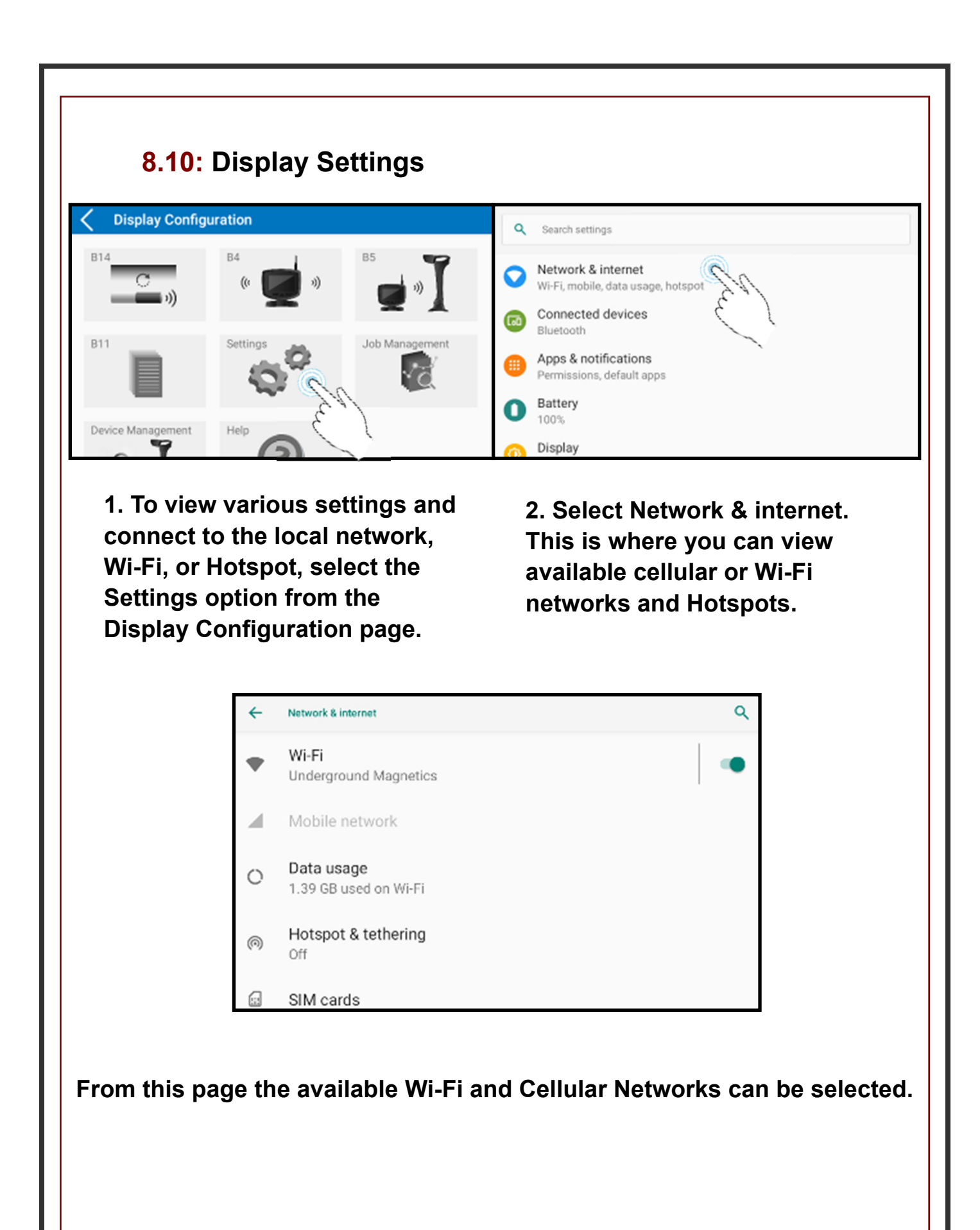

## 8.11: Help

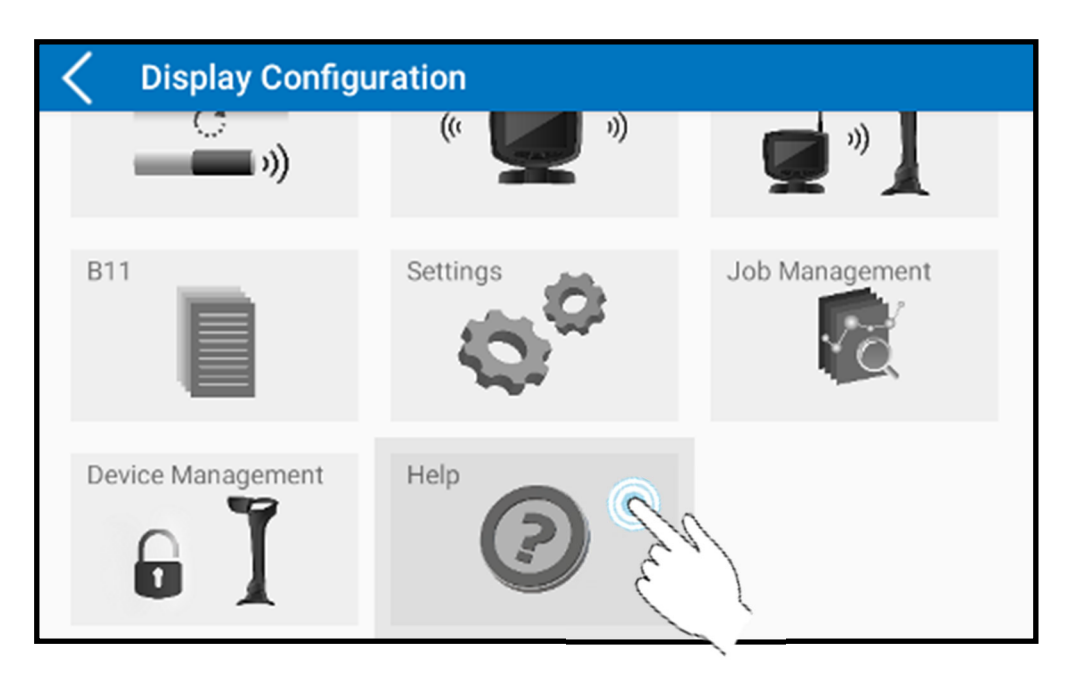

From the Display Configuration Page, scroll down and select the Help icon. From here you may view useful topics from this Manual.

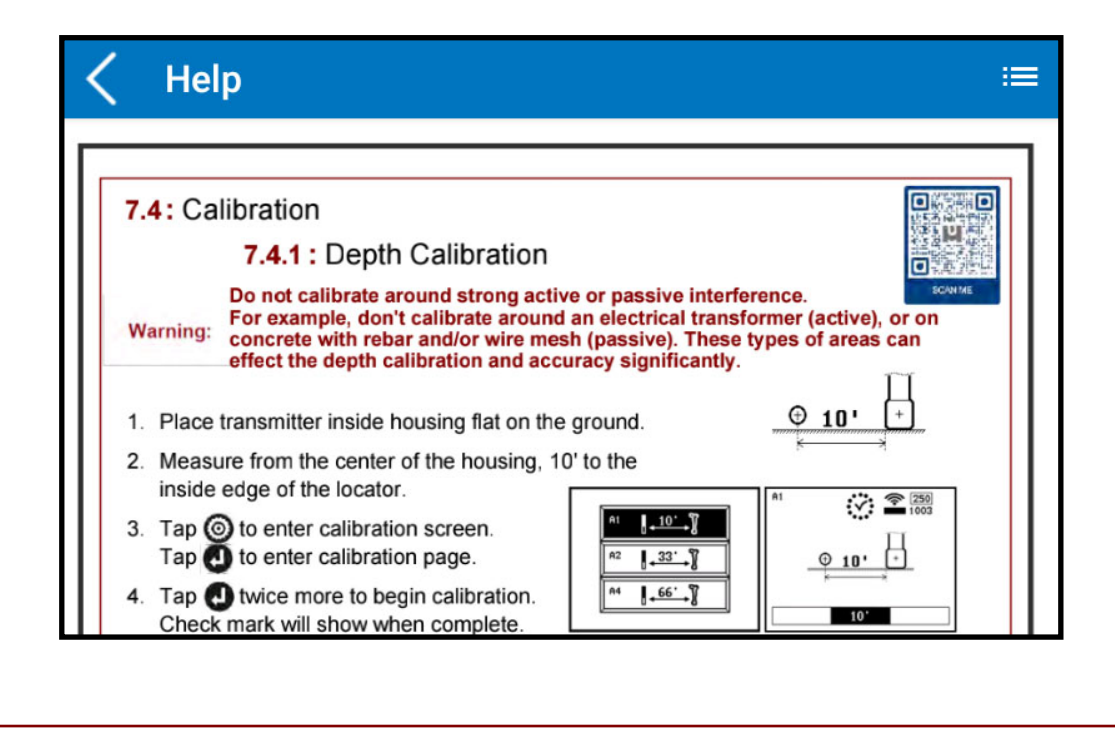

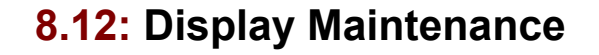

The display uses rechargeable lithium batteries. The display will automatically shut off if no key is pressed for over a period of 20 minutes or if there is no information received from the receiver. It is strongly recommended that the batteries are taken out of the display if it is not being used for a long period of time to avoid potential corrosion.

The display is an electronic measurement device. Severe shock and impact can damage the housing and the electronics inside the housing.

Keep the display away from excessive heat to avoid damages to the plastic housing and electronics inside the housing.

Do not submerge the display in excessive amounts of water.

## 9: Transmitter

## 9.1: Introduction

The transmitter provides drill head temperature, clock position pitch, battery status and locating signal. The transmitter transmits signals at .3kHz, .6kHz, 1kHz, 2kHz, 4kHz, 7kHz, 10kHz, 12kHz, 16kHz, 19kHz, 22kHz, 25kHz, 28kHz, 31kHz, 36kHz and 41kHz. The transmitter will enter a "sleep" mode after 15 minutes without rotation. It takes 10 seconds to "wake up" once the transmitter is rotated.

**NOTE:** If drilling in adverse soil conditions (i.e. rock), normal C cell batteries will experience battery chatter. This can greatly reduce battery life. To prevent this, use your provided double C lithium or UM Rechargeable Echo Cell Kit.

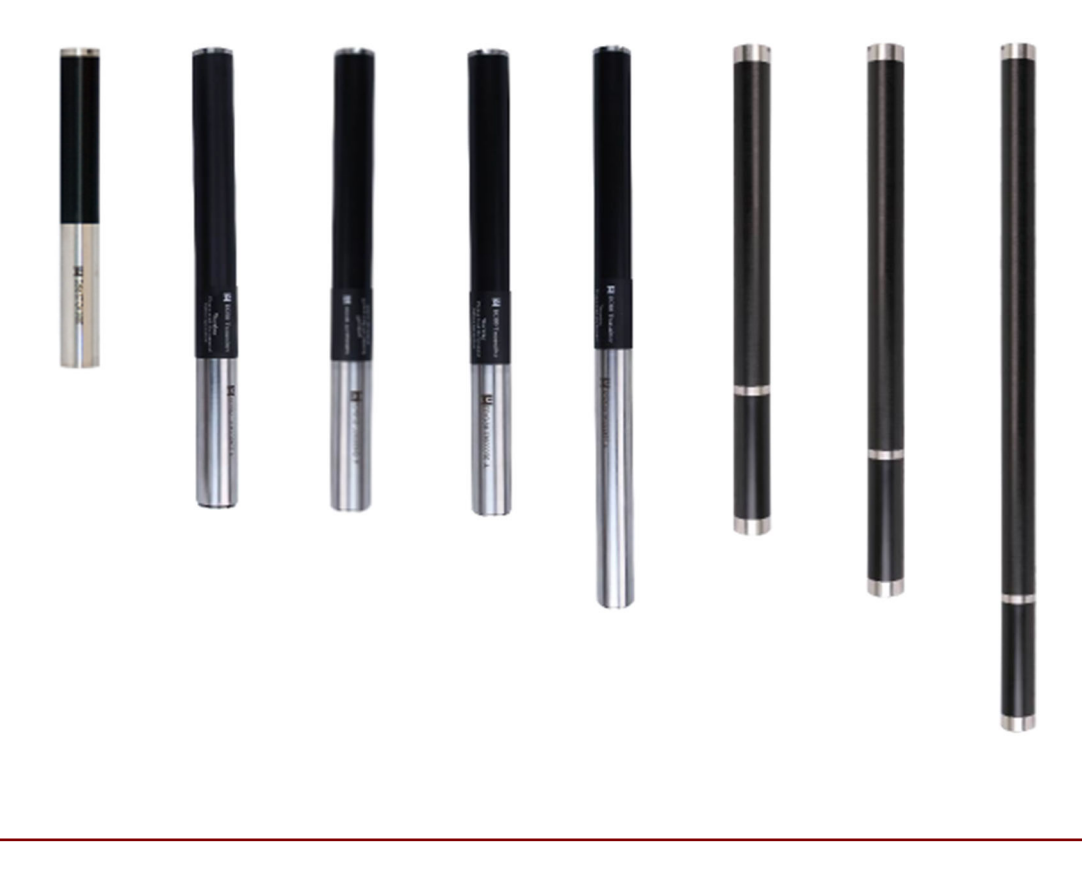

## 9.2: Specifications

and the second

## Echo XMINI

| Dimensions      | 1" X 8" (2.5 cm x 20.3 cm)             |
|-----------------|----------------------------------------|
| Frequency       | 2 frequencies 19kHz and 30kHz          |
| Depth Range     | 60ft (18m)                             |
| Power           | (1) 18650 rechargeable lithium battery |
| 18650 (3.7V)    | 18 hours                               |
| Temperature     | Under 190° F (87° C)                   |
| Battery Voltage | 2.7V—4.2V                              |

## Echo ST

| Dimensions      | .78" X 6.3" (1.98 cm x 16 cm)          |
|-----------------|----------------------------------------|
| Frequency       | 31kHz                                  |
| Depth Range     | 60ft (18m) - Normal Mode               |
| Power           | (1) 16340 rechargeable lithium battery |
| 18650 (3.7V)    | 18 hours                               |
| Temperature     | Under 190° F (87° C)                   |
| Battery Voltage | 2.7V—4.2V                              |
|                 |                                        |

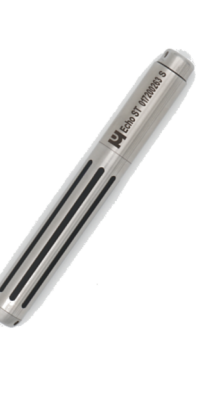

| Echo 50 |               |                              |
|---------|---------------|------------------------------|
|         | Weight        | 1.5lbs                       |
|         | Dimensions    | 1.25" X 15" (3.2 cm x 38 cm) |
|         | Frequency     | 12 frequencies 4kHz-41kHz    |
|         | Depth Range   | 90ft/ 130ft / 130ft          |
|         | Power         | Echo Cell Kit (21700) or     |
|         |               | Lithium Battery (261020)     |
|         | 21700 (4.2v)  | Normal Power: 50 hours       |
|         |               | High Power: 12 hours         |
|         | 261020 (3.7v) | Normal Power: 60 hours       |
|         |               | High Power: 15 hours         |
|         | Temperature   | Under 220° F (104° C)        |

| Dimensions    | 1.25" X 15" (3.2 cm x 38 cm) | Echo 50XF             |
|---------------|------------------------------|-----------------------|
| Frequency     | 16 frequencies .32kHz-41kHz  |                       |
| Depth Range   | Normal Power: 131ft          |                       |
|               | High Power: 164ft            | and the second second |
| Power         | Echo Cell Kit (21700) or     |                       |
|               | Lithium Battery (261020)     |                       |
| 21700 (4.2v)  | Normal Power: 50 hours       |                       |
|               | High Power: 12 hours         |                       |
| 261020 (3.7v) | Normal Power: 60 hours       |                       |
|               | High Power: 15 hours         |                       |
| Temperature   | Under 220° F (104° C)        |                       |

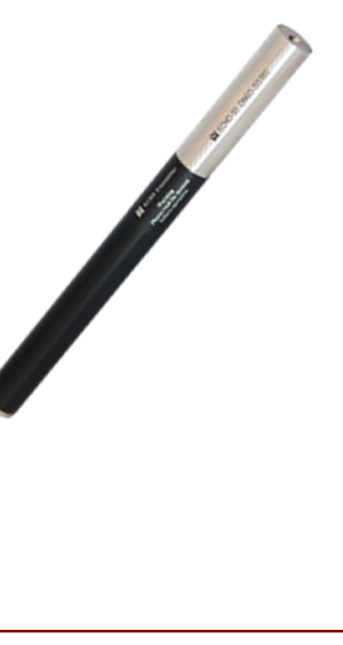

|                 | Echo 60                                       |
|-----------------|-----------------------------------------------|
| Dimensions      | 1.25" X 19" (3.2 cm x 48 cm)                  |
| Frequency       | 12 frequencies 4kHz-41kHz                     |
| Depth Range     | Normal Power: 131ft (40m)                     |
|                 | High Power: 196ft (60m)                       |
| Power           | (2) 261020 non-rechargeable lithium batteries |
|                 | (2) 21700 rechargeable lithium                |
| 261020 (3.7v)   | Normal Power: 120 hours                       |
|                 | High Power: 30 hours                          |
| 21700 (4.2v)    | Normal Power: 100 hours                       |
|                 | High Power: 25 hours                          |
| Temperature     | Under 190° F (121° C)                         |
| Battery Voltage | 8.4V—12.6V                                    |

## Echo 70

| Dimensions      | 1.42" X 15.94" (3.6 cm x 40.5 cm)           |
|-----------------|---------------------------------------------|
| Frequency       | 12 frequencies 4kHz-41kHz                   |
| Depth Range     | Normal Power: 164ft (50m)                   |
|                 | High Power: 230ft (70m)                     |
| Power           | (3) 18650 rechargeable lithium<br>batteries |
| 18650 (3.7V)    | Normal Power: 60 hours                      |
|                 | High Power: 15 hours                        |
| Temperature     | Under 250° F (121° C)                       |
| Battery Voltage | 8.4V—12.6V                                  |

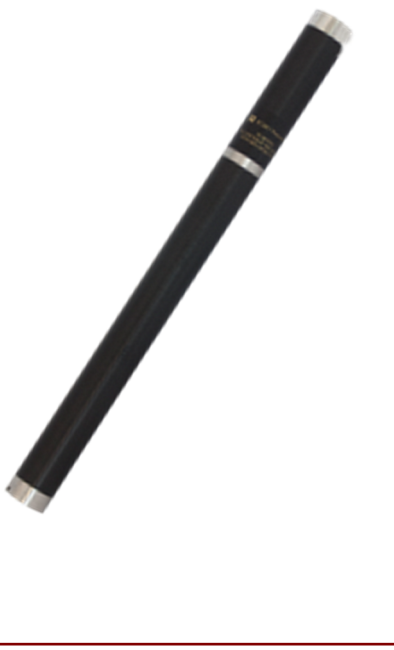

| Echo 90         |                                            |
|-----------------|--------------------------------------------|
| Dimensions      | 1.42" X 18" (3.6 cm x 45.7 cm)             |
| Frequency       | 12 frequencies 4kHz-41kHz                  |
| Depth Range     | Normal Power: 230ft                        |
|                 | High Power: 295ft                          |
| Power           | (2) 18650B2 rechargeable lithium batteries |
| 18650B2 (3.7V)  | Normal Power: 80 hours                     |
|                 | High Power: 20 hours                       |
| Temperature     | Under 250° F (121° C)                      |
| Battery Voltage | 5.6V—8.4V                                  |

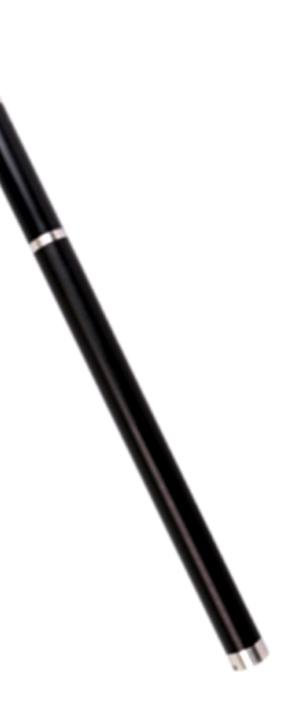

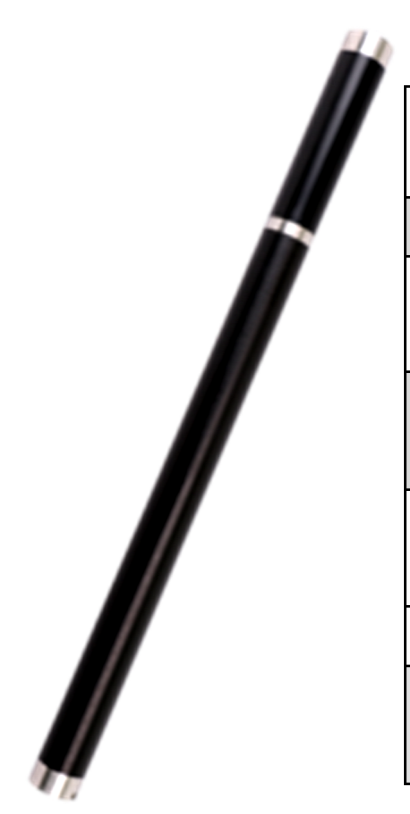

## Echo 110

| Dimensions      | 1.42" X 24" (3.6 cm x 60.9 cm)             |
|-----------------|--------------------------------------------|
| Frequency       | 12 frequencies 4kHz-41kHz                  |
| Depth Range     | Normal Power: 295ft                        |
|                 | High Power: 360ft                          |
| Power           | (3) 18650B2 rechargeable lithium batteries |
| 18650B2 (3.7V)  | Normal Power: 120 hours                    |
|                 | High Power: 30 hours                       |
| Temperature     | Under 250° F (121° C)                      |
| Battery Voltage | 8.4V—12.6V                                 |

## 9.3: Digital Information

**Pitch:** From -100% to +100% with 0.1% resolution within the range of –45% to +45% and 1.0% resolution outside of that range.

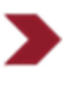

Roll: 24 transmitter roll positions.

>

**Battery:** Install batteries positive side down and install battery cap with provided battery cap tool.

- Lithium: Echo Power Cell will show full until completely dead.
- Echo Cell Kit: Rechargeable Lithium Echo Cell Kit will meter battery life while discharging.

Note: See 7.5.4 to select battery style that will be used in transmitter.

Temperature: When the transmitter is overheating, temperature indication in the receiver's display flashes. If temperature reaches over 190° transmitter may be permanently damaged.

#### 9.4: Transmitter Maintenance

- Do not place the transmitter near excessive temperature over 190°F.
  - Do not apply excessive pressure, shock or vibration on the transmitter.
- Take the battery out of the transmitter after use.

Clean the spring and cap on the battery compartment when necessary.

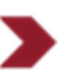

Regularly check the sealing ring on the battery cover. Replace if necessary.

## **10**: Locating Methods

One major advantage of the Mag system is it's simplicity. Once the receiver and the transmitter are paired, the operator is not required to push any buttons to pinpoint the location, direction or depth of the transmitter.

## **10.1:** Three Point Locating

## 10.1.1: The Basics

The Mag receiver locates the transmitter by pinpointing three specific locations along the transmitter's magnetics field. The front locate point (FLP) ahead of the transmitter, the rear locate point (RLP) behind the transmitter and the locate line (LL) above the transmitter.

For the most accurate location and depth of the transmitter, both the FLP and the RLP should be located before locating the LL. The front

and rear locate points, when lined up, indicating the exact direction of the transmitter.

If the transmitter is level, the locate line will be located directly in-between the two points.

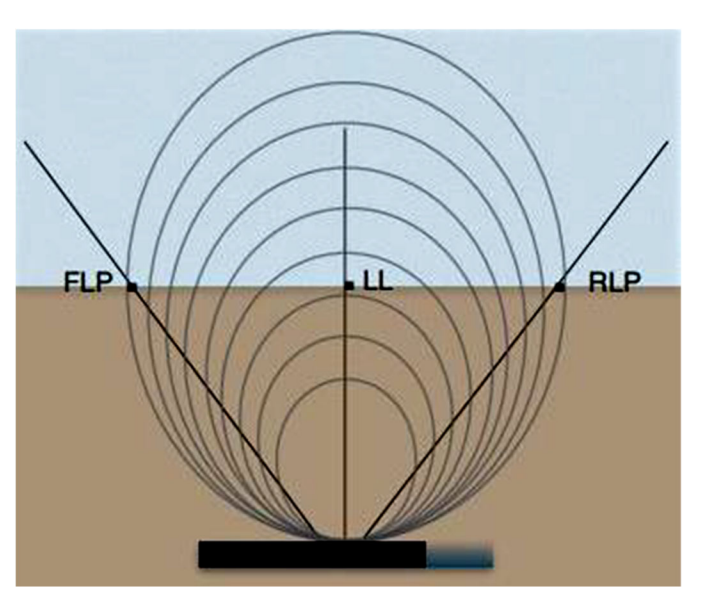

## 10.1.1: Continued

Underground Magnetics offers a unique and versatile Graphical User interface. This allows the operator to choose between two GUI methods, Single Point or Single Ball. Single Point displays arrows leading you to the closest locate point, Single Ball shows the location of the closest locate point with a ball only. Move in the direction of the ball to pinpoint the location.

This next section will show in detail these two methods and how to use them. The screens below show the same location over the head, one in Single Point and the other in Single Ball.

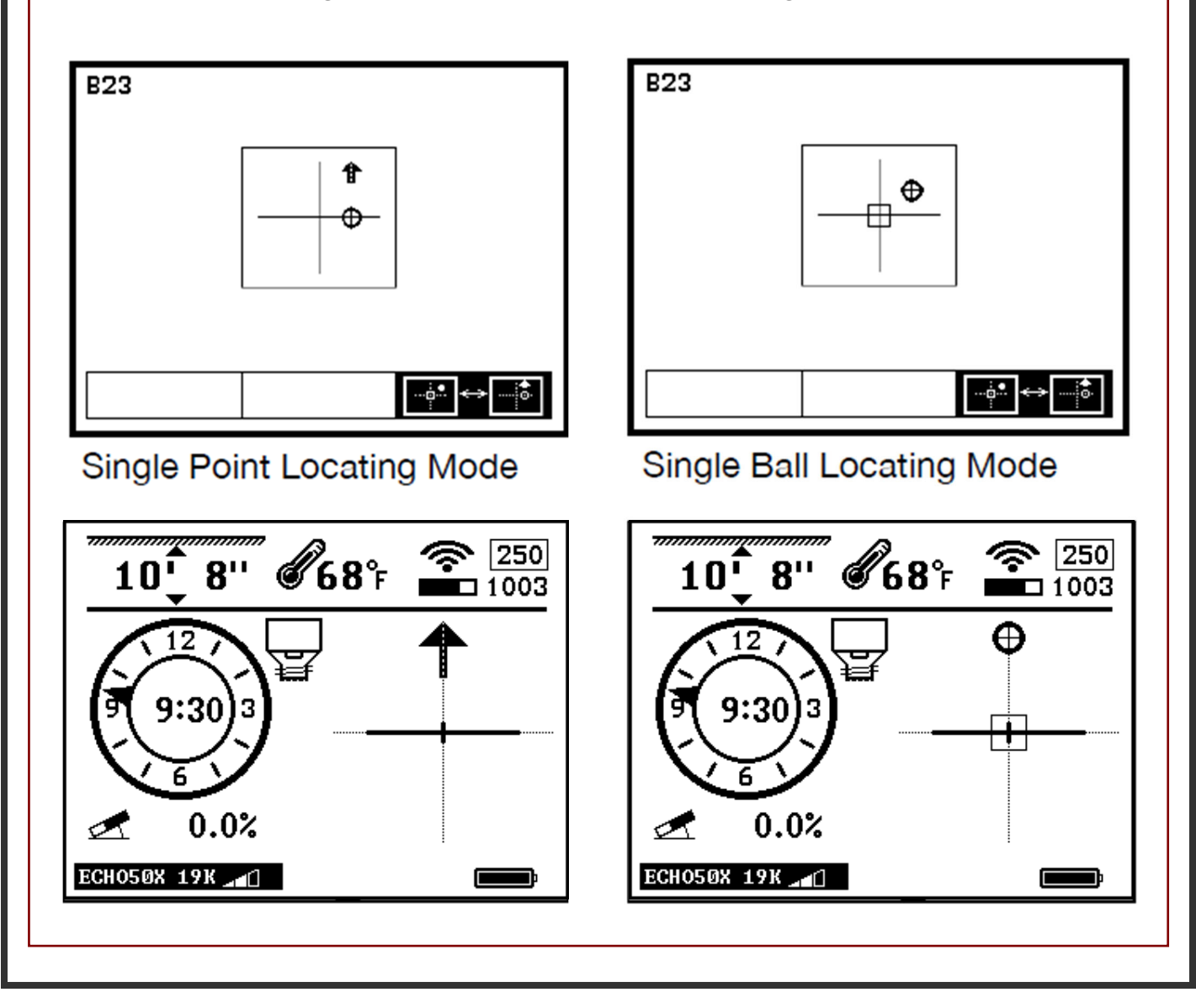

## 10.1.1: Continued - Single Point, Single Ball Selection Page

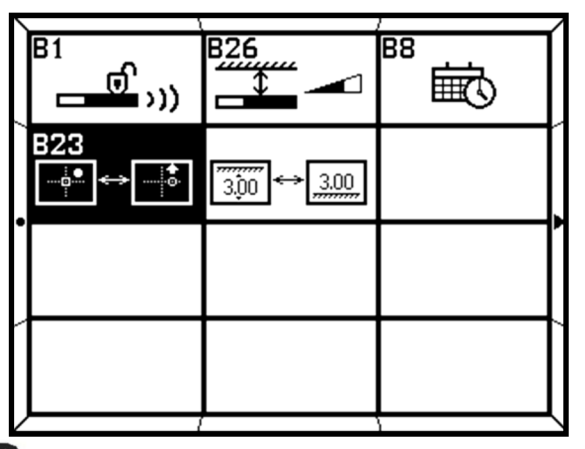

- 1. Press and hold (2) to enter Setup Page. Tap (2) until you switch to the Second Setup Page and select B23.
- 2. Tap **J** to enter Single Point, Single Ball Selection Page.
- 3. Tap 🚺 to choose either Single Point or Single Ball locating modes.

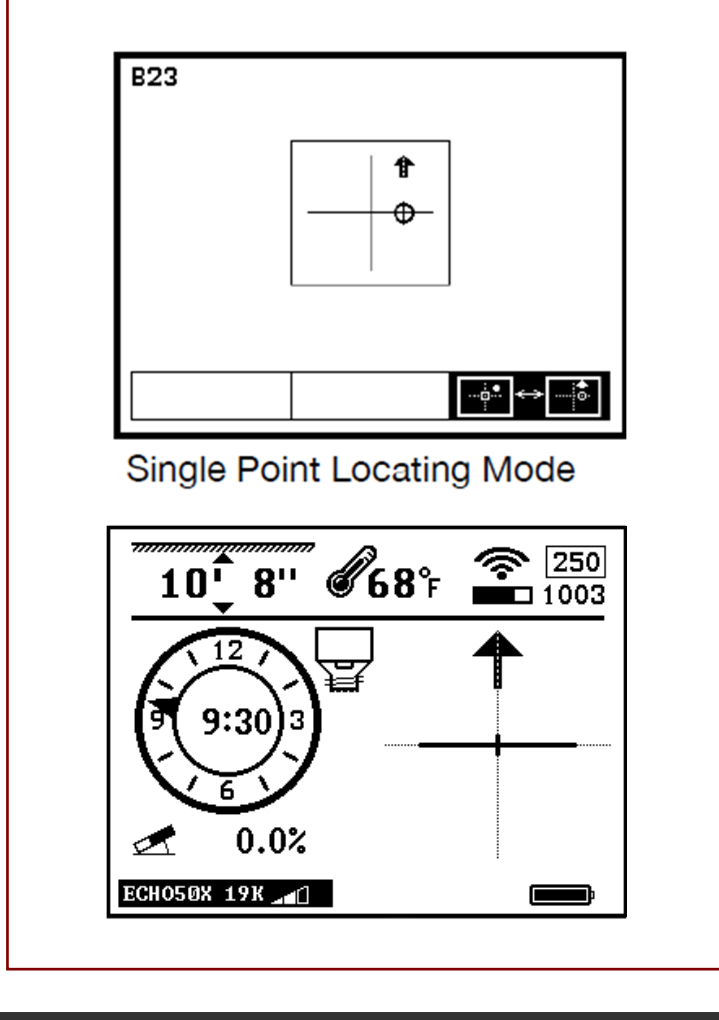

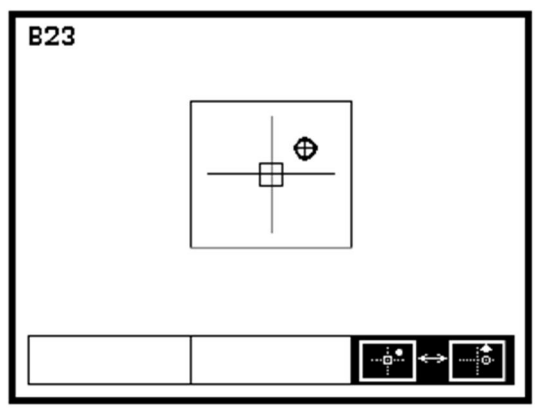

Single Ball Locating Mode

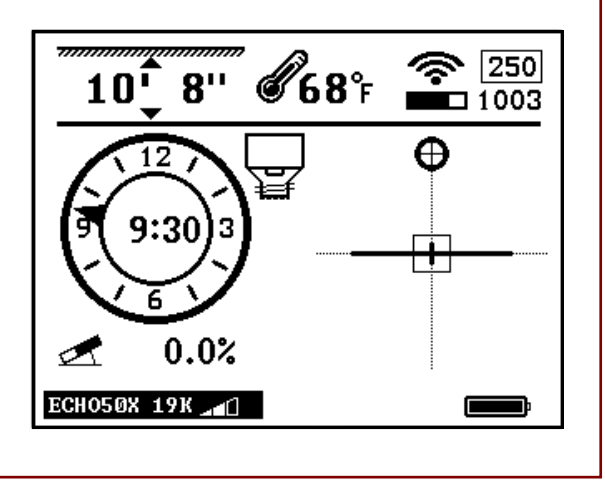

#### **10.1.2:** Find the Transmitter

The Locate Line (LL) extends left and right of the transmitters center. Because of the physics of the locators magnetic field, the LL can look the same several feet to the right or left of the transmitters actual location. This is why it is important to at least locate the front locate point (FLP) first before moving back to locate the head. For pinpoint location, find both the FLP and RLP before moving over the head. Draw a string line between the FLP and the RLP and your head will be directly in line and in between these points.

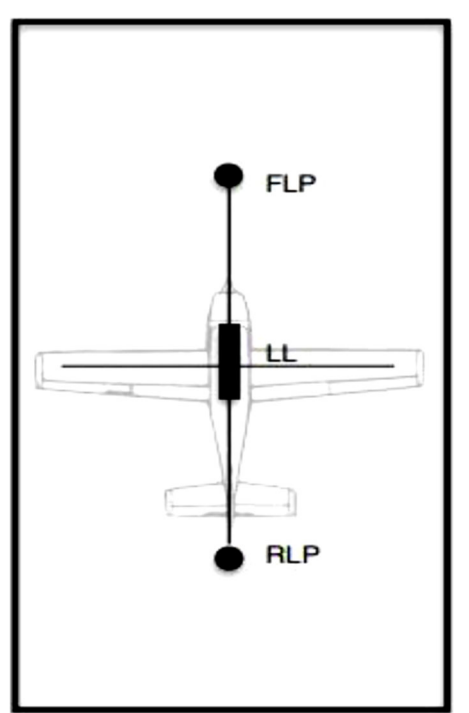

Think of the transmitter as the shape of an airplane. The FLP is the nose and the RLP the tail. Find the FLP and the RLP and the center of the transmitter is centered over the wings.

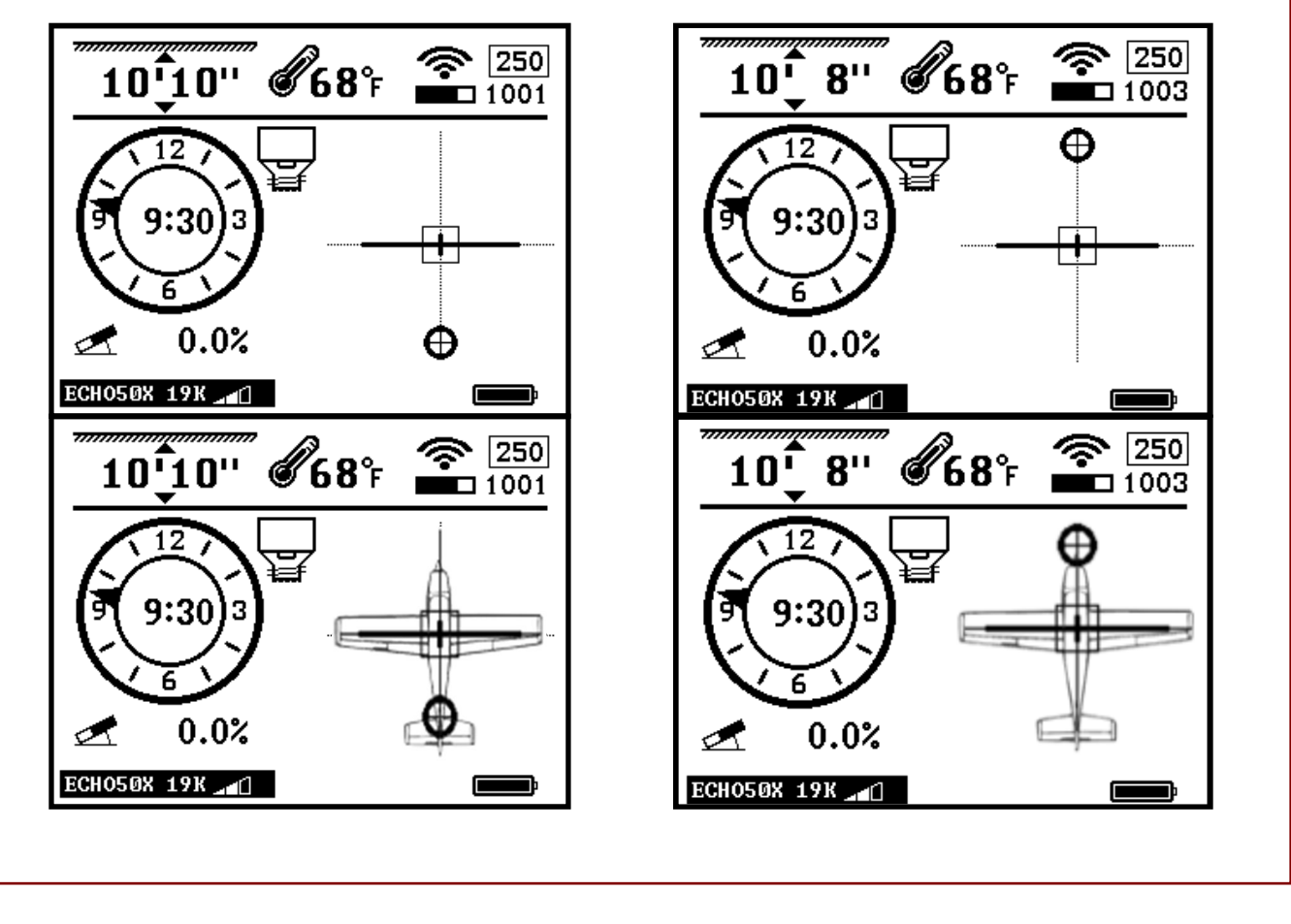

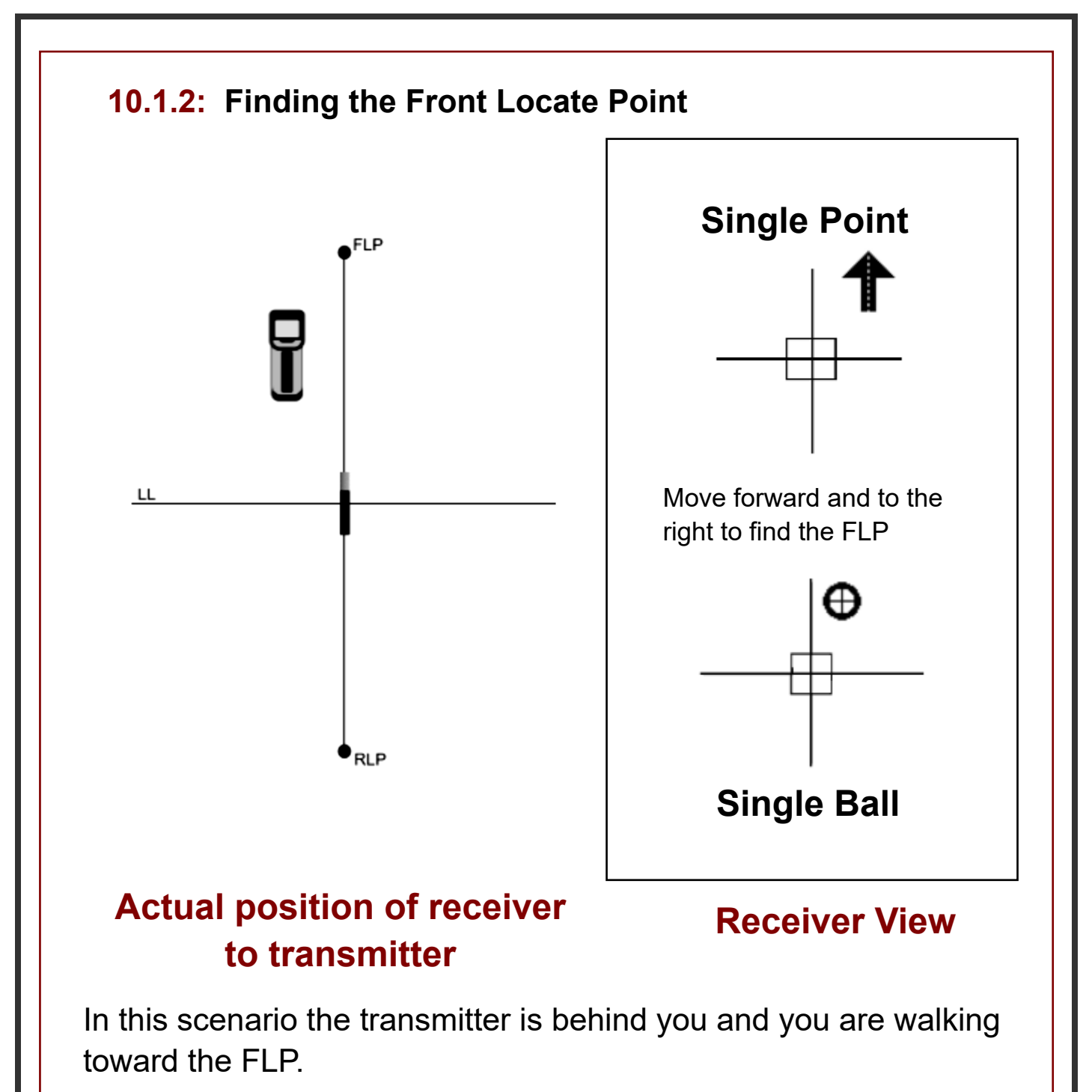

Notice how the arrow that indicates the nearest locate point is slightly to the right and has a narrow base. Its position lets you know the FLP's right-left information relative to the receiver. The width of the base lets you know how close or far the FLP is from you. A skinnier base means you are further away, and a completely filled in base means you're about to cross the FLP.

### 10.1.2: Locating FLP, RLP and LL

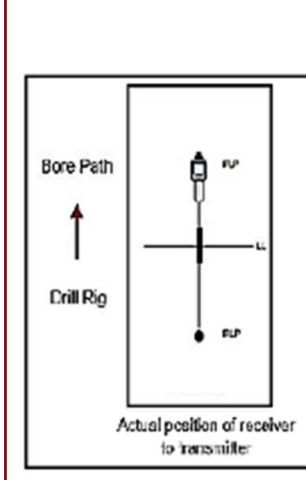

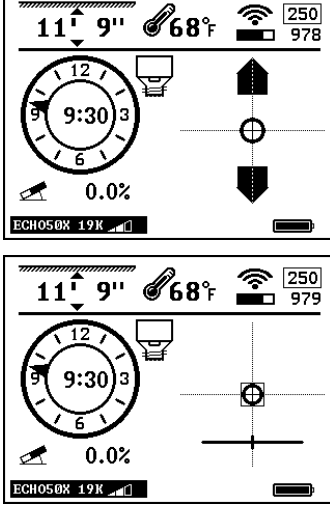

Bore Path Dril Rig 8.8 Actual position of receiver to transmitter

Bore Path

Crill Rig

Actual position of receiver to transmitter

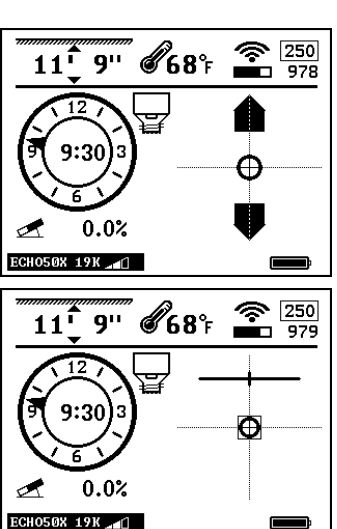

10**`**10'' **68**°F

0.0%

0.0% ECH050X 19K

10<sup>°</sup>10'' Ø68°F 🕋 250 1001

θ

ECHO50X 19K

-

2

250 1001

The FLP is a point in front of the transmitter. Think of it as the sight at the end of a rifle. This is the direction of the transmitter. Locate it by putting the ball in the square. In Single point, move in the direction of the arrow until the ball appears.

Next, find the RLP. The RLP is a point behind the transmitter and will look just like the FLP. Find it the same way by moving back until the arrows point back and the ball appears in the square.

Then, imagine a line that runs through the FLP and RLP. Walk along that line until the LL indicator on the receiver screen enters the square. You are now above the LL.or head

### 10.1.3: Tracking on the Fly

Tracking on the fly may be used once the bore path is established and level. This tracking method will increase locating speed and in turn the speed at which the bore can be completed. Activate the Bore-To screen by pressing the enter button at anytime. To return to normal walkover mode, simply press the enter button again. For more accurate left right sensitivity, always stay out front of the FLP when using Bore-To.

Note: Both the operator of the drill and the locator see the same screen in both modes, this way minimal communication is needed between the two operators.

Simply keep the Target Ball centered and you're headed directly to the receiver. Depth is displayed in real time correcting for pitch changes giving both operators the ability to see the Predicted Depth of the head if drilled all the way to the receiver. In Figure 1 view, you'll notice the head is 9'1" behind the locator and

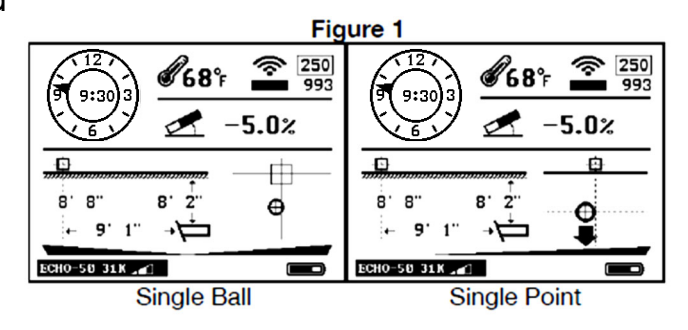

headed slightly left of center. Because the pitch is minus 5%, the calculated depth will be 8'8" deep when the transmitter arrives.

The process for tracking on the fly is quite simple, after the first rod or two and after establishing line and desired pitch, move forward of the FLP the same distance as one rod length. In other words, if you are using 10' drill pipe, move 10' ahead of the last FLP. Place the locator on the desired bore path and point the locator where you want to go. If the transmitter is pointing directly at your locator, you will see the Distance to the Head and the Target Ball directly on the Vertical Line indicating you're heading directly at the locator. Keep pitch at the desired angle to show the correct Predicted Depth and Depth over the Head.

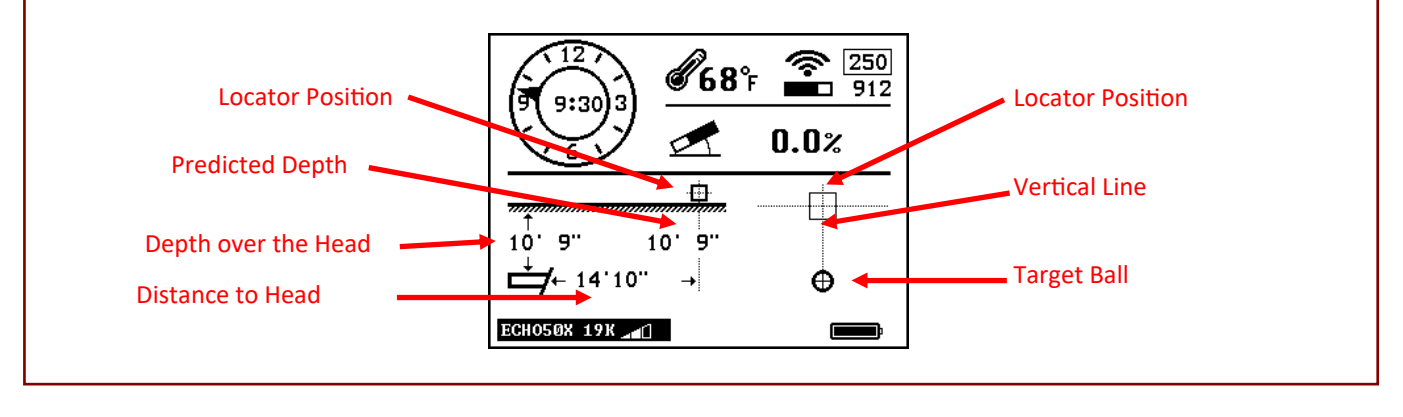

#### 10.1.4: Bore-To

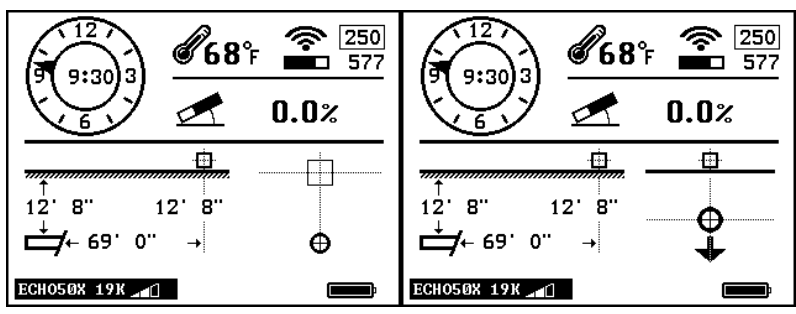

Single Ball

Single Point

Water Way :0 Ð Q

The Bore-To feature on Mag systems is very powerful. Operators can expect to receive good right-left steering, pitch and roll information as far out as 100ft.

It is important to note that the depth is only a reference.

As distance between the transmitter and receiver decreases, the accuracy increases.

Never cross existing utilities T while in Bore-To mode without exposing and verifying visually their location.

To switch the receiver to Bore-To mode, tap the **U** enter button from the main page.

To return to Walkover mode, simply tap enter again.

The display screen on both the receiver and the remote display will look the same.

## **11: Battery and Charger**

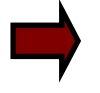

Mag receivers use rechargeable lithium batteries.

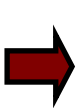

This lithium rechargeable battery comes with a special charger. Any use of other lithium rechargeable battery or charger for the receiver may cause fire, explosion, leaking or other damages.

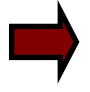

Store the battery at the room temperatures; 59-77° F (15-25°C). Extreme high or low temperatures will shorten the battery life.

- Do not submerge the battery in water or any other liquids.
- Do not throw the battery into fire.
- Do not disassemble the battery.
- Avoid any kind of damage to the battery.
- Please dispose of lithium properly.

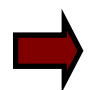

When charging the battery, the red light will shine. When charging is complete, a green light will shine

## **12**: Warranty Policy

Underground Magnetics (UM) warrants that it will either repair or replace any product that fails to operate in conformity to UM's published specifications at the time of shipment due to a defect in materials or workmanship during the warranty period for that product, subject to the terms set forth below.

Warranty Period: All UM Transmitters, One year from date of purchase. Receivers, Remote Displays, Battery Chargers and Rechargeable Batteries (receiver and display) one year from the date of purchase. Software One year from date of purchase. Other Accessories Ninety days from date of purchase. Service/Repair Ninety days from date of repair. For software products, UM warrants that it will update any defective software to bring it into material compliance with UM's specifications for such software. The above warranties only apply to new products purchased directly from UM or from a UM authorized dealer. The ultimate determination of whether a product qualifies for warranty replacement shall be at UM's sole discretion. Exclusions: Transmitters that have exceeded the maximum temperature, as indicated by the system. Defect or damage caused by misuse, abuse, improper installation, improper storage or transport, neglect, accident, fire, flood, use of incorrect fuses, contact with high voltages or injurious substances, use of system components not manufactured or supplied by UM, failure to follow the operator's manual, use other than that for which the product was intended or other events beyond the control of UM. Any transmitter used with an improper housing, or damage caused to a transmitter from improper installation into or retrieval from a housing. Damage during shipment to UM. Any modification, opening up, repair or attempted repair of a product, or any tampering or removal of any serial number, label or other identification of the product, will void the warranty. UM does not warrant or guarantee the accuracy or completeness of data generated by HDD locating systems. The accuracy or completeness of such data may be impacted by a variety of factors, including (without limitation) active or passive interference and other environmental conditions, failure to calibrate or use the device properly and other factors. UM also does not

#### 12: Warranty Policy continued

warrant or guarantee, and disclaims liability for, the accuracy and completeness of any data generated by any external source that may be displayed on a UM device, including (without limitation) data received from a drill rig. UM may make changes in design and improvements to products from time to time. UM shall have no obligation to upgrade any previously manufactured UM product to include any such changes. THE FOREGOING IS THE SOLE WARRANTY FOR UM PRODUCTS. UM DISCLAIMS ALL OTHER WARRANTIES, EXPRESS OR IMPLIED, INCLUDING BUT NOT LIMITED TO IMPLIED WARRANTIES OF MERCHANTABILITY AND FITNESS FOR PARTICULAR PURPOSE. IMPLIED WARRANTY OF NON-INFRIGMENT, AND ANY IMPLIED WARRANTY ARISING FROM COURSE OF PERFORMANCE, COURSE OF DEALING, OR USAGE OF TRADE, ALL OF WHICH ARE HEREBY DISCLAIMED. In no event shall UM or anyone else involved in the creation, production, sale or delivery of the UM product, including but not limited to indirect, special, incidental, or consequential damages, or for any cover, loss of information, profit, revenue or use, based upon any claim for breach of warranty, breach...

# **Underground Magnetics**

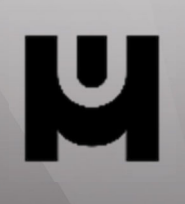

## www.UMagHDD.com